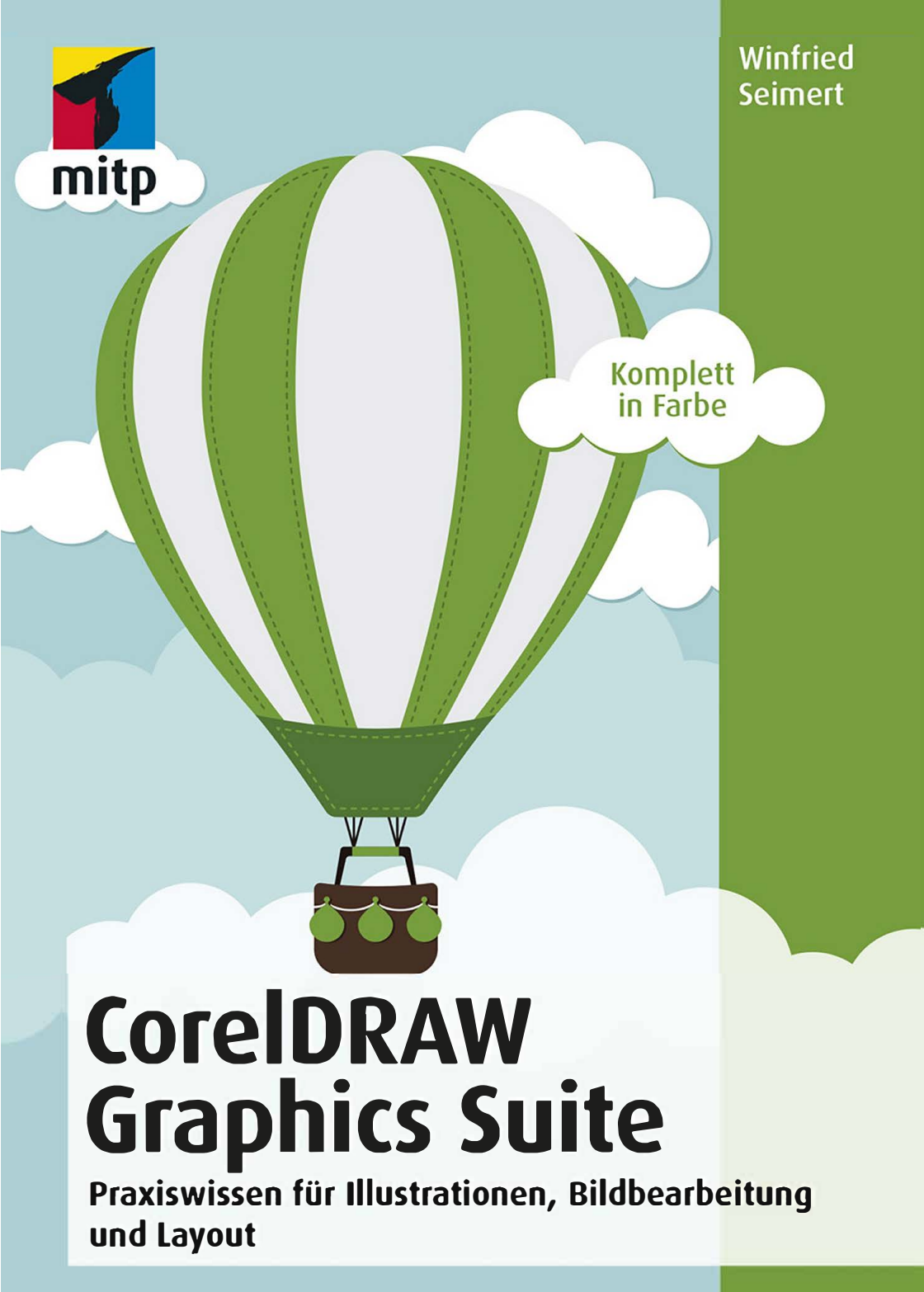

# Inhalt

| 1 | Basis       | swissen CorelDRAW Graphics Suite       | 9   |
|---|-------------|----------------------------------------|-----|
|   | 1.1         | Einleitung                             | 10  |
|   |             | Frühere Versionen                      | 12  |
|   |             | Für wen ist dieses Buch?               | 13  |
|   |             | Gibt es Beispieldateien?               | 14  |
|   | 1.2         | Let's go CorelDRAW Graphic Suite       | 15  |
|   |             | Systemanforderungen                    | 15  |
|   |             | Testversion, Installation              | 15  |
|   |             | Programme der Suite beenden            | 16  |
|   | 1.3         | Arbeiten mit der Suite                 | 17  |
|   |             | Starten und Beenden                    | 17  |
|   |             | Die Benutzeroberfläche (Standard)      | 20  |
|   |             | Hilfe in Notlagen                      | 36  |
|   |             | Tastenkombinationen                    | 36  |
| 2 | Grafi       | ken und Fotos                          | 45  |
|   | 2.1         | Vektorgrafiken (CorelDRAW)             | 46  |
|   |             | Arbeiten mit vorhandenen Grafikdateien | 47  |
|   |             | Neue Grafikdateien anlegen             | 61  |
|   |             | Arbeitshilfen                          | 65  |
|   | 2.2         | Bitmapgrafiken (Corel PHOTO-PAINT)     | 76  |
|   |             | Arbeiten mit vorhandenen Bilddateien   | 77  |
|   |             | Neue Bitmapdateien erstellen           | 83  |
|   |             | Bilddateien speichern                  | 84  |
| 3 | <b>Obje</b> | kte erstellen                          | 87  |
|   | 3.1         | Grafikobjekte                          | 88  |
|   |             | Grundlegende Arbeitsschritte           | 88  |
|   |             | Zeichnen elementarer Objekte           | 94  |
|   |             | Vordefinierte Formen                   | 100 |
|   |             | Linien                                 | 104 |
|   |             | Formenerkennung                        | 114 |

|   | 3.2  | Textobjekte             | 116 |
|---|------|-------------------------|-----|
|   |      | Texteingabe             | 116 |
|   |      | Formatierungen          | 123 |
|   |      | Textpfade               | 127 |
|   |      | Textübernahmen          | 128 |
| 4 | 0bje | kte bearbeiten          | 131 |
|   | 4.1  | Gestalten von Objekten  | 132 |
|   |      | Farben                  | 132 |
|   |      | Verläufe                | 139 |
|   |      | Muster                  | 141 |
|   |      | Maschenfüllung          | 143 |
|   |      | QR-Codes und Barcodes   | 143 |
|   |      | Farbstile               | 144 |
|   | 4.2  | Arbeiten mit Objekten   | 147 |
|   |      | Objekte auswählen       | 147 |
|   |      | Objekte vervielfältigen | 149 |
|   |      | Objekte löschen         | 152 |
|   | 4.3  | Verändern von Objekten  | 152 |
|   |      | Objekte arrangieren     | 152 |
|   |      | Objekte transformieren  | 161 |
|   |      | Skalieren und Spiegeln  | 166 |
|   |      | Größe                   | 169 |
|   |      | Neigen                  | 170 |
|   |      | Symmetrische Formen     | 171 |
| 5 | 0bje | kte verändern           | 173 |
|   | 5.1  | Knoten und Segmente     | 174 |
|   |      | Arbeiten mit Knoten     | 174 |
|   |      | Arbeiten mit Segmenten  | 186 |
|   | 5.2  | Spezialeffekte          | 198 |
|   |      | Hinterlegter Schatten   | 198 |
|   |      | Blockschatten           | 199 |
|   |      | Kontur                  | 200 |
|   |      | Überblendung            | 201 |
|   |      | Verzerren               | 203 |
|   |      | Hülle                   | 203 |
|   |      |                         |     |

|   |       | Extrusion                     | 20 |
|---|-------|-------------------------------|----|
|   |       | Perspektiven                  | 20 |
|   |       | Linsen                        | 20 |
|   |       | Objekte an Strecke ausrichten | 20 |
|   |       | Bitmaps                       | 20 |
|   | 5.3   | Ebenen                        | 2  |
|   |       | Objekt-Manager                | 2  |
|   |       | Zeichnungsebenen              | 2  |
| 6 | Foto- | und Bildbearbeitung           | 2: |
|   | 6.1   | Aufbereiten von Bildern       | 2  |
|   |       | Farbmodus festlegen           | 2  |
|   |       | Bildgröße anpassen            | 2  |
|   |       | Bildformat ändern             | 2  |
|   |       | Duplizieren                   | 2  |
|   |       | Wenden                        | 2  |
|   |       | Drehen                        | 2  |
|   |       | Beschneiden                   | 2  |
|   |       | Anpassen                      | 2  |
|   |       | Bildanpassungseditor          | 2  |
|   |       | Bilder geraderichten          | 2  |
|   | 6.2   | Verbesserung der Bildgualität | 2  |
|   |       | Kontrastverbesserung          | 2  |
|   |       | Bildton verändern             | 2  |
|   |       | Bildfarbe anpassen            | 2  |
|   |       | Farbstiche entfernen          | 2  |
|   |       | Schärfen                      | 2  |
|   |       | Linsen                        | 2  |
|   | 6.3   | Masken                        | 2  |
|   |       | Geometrische Masken           | 2  |
|   |       | Unsymmetrische Masken         | 2  |
|   |       | Masken anpassen               | 2  |
|   |       | Ausschnittseditor             | 2  |
|   | 6.4   | Manipulation von Bildern      | 2  |
|   |       | Bildretuschen                 | 2  |
|   |       | Fotomontagen                  | 2  |
|   |       | Effekte                       | 2  |

| 7 | Publikationen mit der CorelDRAW-Suite |                     |     |  |  |  |  |  |  |
|---|---------------------------------------|---------------------|-----|--|--|--|--|--|--|
|   | 7.1                                   | Design              | 268 |  |  |  |  |  |  |
|   |                                       | Ballon              | 268 |  |  |  |  |  |  |
|   |                                       | Puzzle              | 277 |  |  |  |  |  |  |
|   | 7.2                                   | Layout              | 284 |  |  |  |  |  |  |
|   |                                       | Publikationen       | 284 |  |  |  |  |  |  |
|   |                                       | Heft/Broschüre      | 285 |  |  |  |  |  |  |
|   |                                       | Parallelfalz/Flyer  | 319 |  |  |  |  |  |  |
|   |                                       | Druckdatenerzeugung | 327 |  |  |  |  |  |  |
|   | 7.3                                   | Bildbearbeitung     | 333 |  |  |  |  |  |  |
| 8 | Index                                 |                     | 337 |  |  |  |  |  |  |

# Kapitel 1

# Basiswissen CorelDRAW Graphics Suite

| 1.1 | Einleitung                       | 10 |
|-----|----------------------------------|----|
| 1.2 | Let's go CorelDRAW Graphic Suite | 15 |
| 1.3 | Arbeiten mit der Suite           | 17 |

CorelDRAW Graphics Suite ist die Grafikdesign-Komplettlösung, mit der alle gestalterischen Arbeiten wie Design, Layout und Bildbearbeitung leicht von der Hand gehen. Die Suite enthält alles, was man für das grafische Gestalten und Arbeiten bei der Vektorillustration, der Bildbearbeitung, dem Seitenlayout und vielem anderen mehr am Computer benötigt. Zudem bietet es eine ideale Alternative für alle, die nicht bereit sind, in ein abopflichtiges System zu wechseln und die Dateien in einer Cloud zu platzieren.

Mit einer frischen Optik, vielen neuen praktischen Werkzeugen und umfangreichen Funktionsoptimierungen eröffnet Ihnen die neue CorelDRAW Graphics Suite (im Folgenden auch *Graphics Suite, Corel Suite* oder *Suite* genannt) eine ganze Welt neuer kreativer Möglichkeiten. Damit sich alle Werkzeuge und Funktionen zum richtigen Zeitpunkt am richtigen Ort befinden, wurden mehrere neue Arbeitsbereiche entworfen, die den natürlichen Arbeitsablauf widerspiegeln. Seien es Grafiken oder Layouts: Mit der Corel Suite können Sie Ihrer Kreativität freien Lauf lassen.

# 1.1 Einleitung

Wie Sie im Verlauf des Buches sehen werden, können Sie mit der Corel Suite Ihre kreativen Ideen schnell umzusetzen und es gibt wohl kaum ein anderes leistungsstarkes Werkzeug, das es so effizient ermöglicht, hochwertige Zeichnungen für Druck, Web und andere Medien zu erstellen. Die einfach zu bedienenden Werkzeuge und Funktionen eignen sich für alle Arten von Grafik- und Bildbearbeitungsarbeiten, gleich, ob Sie eindrucksvolle Karten, Einladungen, Web-Grafiken, Logos, professionell wirkende Broschüren oder Poster für Schule, Verein und Familie entwerfen wollen. Sie finden in der Suite Werkzeuge für sehr gute Retusche- und Montagetechniken, diverse Automatikfunktionen zur Bildkorrektur sowie vielfältige Funktionen, Werkzeuge und Filter, mit denen Sie problemlos Ihre Bilder auf Vordermann bringen können.

Häufig wird für die gesamte Suite nur die Bezeichnung CorelDRAW verwendet. Dabei handelt es sich jedoch nur um eines der beiden Hauptprogramme. Das andere Hauptprogramm ist das etwas wenig bekannte Corel PHOTO-PAINT. Wie Sie rasch feststellen werden, passen beide Programme hervorragend zusammen und ergänzen sich beim kreativen Arbeiten. Beispielsweise lassen sich Elemente aus dem jeweils anderen Programm problemlos importieren und integrieren oder auch die eine oder andere Funktion in dem jeweils anderen Programm nutzen. Das komplette Programmpaket enthält die Module: CorelDRAW, Corel PHOTO-PAINT, Corel CAPTURE, Corel CONNECT und Corel Font Manager. Bei der Installation werden Ihnen folgende Symbole auf den Desktop gelegt.

| Symbol                             | Name                     | Anwendungsgebiet                                                                                                    |
|------------------------------------|--------------------------|----------------------------------------------------------------------------------------------------|
| CoreIDRAW 2018<br>(64-Bit)         | CorelDRAW                | Das zentrale Vektorgrafikprogramm mit Funktionen zur<br>Textgestaltung, mit dem Sie verschiedene grafische Ar-<br>beiten entwerfen können.                                                                                                    |
|                                    |                          | Das Modul kommt hauptsächlich zum Einsatz, wenn<br>es um das Erstellen von Grafiken wie Schaubilder,<br>Diagramme, Logos, Schaltflächen und anderen Stilele-<br>menten für Webseiten, Publikationen und anderes geht,<br>die im Regelfall keine Fotos beinhalten. Eine weitere<br>Stärke liegt bei den zahlreichen Gestaltungsmöglich-<br>keiten im Zusammenhang mit Text. So lassen sich her-<br>vorragend Layouts für Printmedien wie etwa Prospekte,<br>Flyer oder sonstige Druckpublikationen erstellen. Oder<br>man verändert künstlerisch einzelne Buchstaben oder<br>richtet Text an Objekten und Linien aus. |
| Corel PHOTO-PAINT<br>2018 (64-Bit) | Corel<br>PHOTO-<br>PAINT | Das zweite Hauptprogramm der Suite kommt dann zur<br>Anwendung, wenn es darum geht, Fotos zu bearbeiten,<br>zu retuschieren oder mit zahlreichen Spezialeffekten<br>zu versehen. Zwar können Sie mit CorelDRAW auch<br>Bitmaps bearbeiten, aber in erster Linie ist dafür das<br>Schwesterprogramm zuständig, da dieses die gesamte<br>Palette an entsprechenden Werkzeugen enthält.                                                                                                    |
|                                    |                          | Corel PHOTO-PAINT eignet sich unter anderem für<br>künstlerische Gestaltungen und zur Bearbeitung von<br>Bildern und Fotos. Arbeiten, die Sie mit diesem Pro-<br>gramm erledigen können, sind beispielsweise malen,<br>Fotos bearbeiten, Collagen erstellen, Hintergründe für<br>Webseiten erstellen, Publikationen mit Bildern gestal-<br>ten und vieles andere mehr.                                                                                                    |
| Corel CAPTURE 2018<br>(64-Bit)     | Corel<br>CAPTURE         | Mit Corel CAPTURE ist es möglich, Bildschirmfotos,<br>sogenannte Screenshots, anzufertigen, die man bei-<br>spielsweise in einen Vortrag oder einer Publikation (die<br>meisten Fotos in diesem Buch wurden damit erstellt)<br>einbetet.                                                                                                    |

| Symbol                              | Name                  | Anwendungsgebiet                                                                                                    |
|-------------------------------------|-----------------------|----------------------------------------------------------------------------------------------------|
|                                     |                       | Neben der Erfassung von einzelnen Programmfenstern<br>sind auch voreingestellte Bereiche und sogar benutzer-<br>definierte Formen möglich. Besonders interessant ist<br>die Möglichkeit, Programm-Menüs zu erfassen. Die Auf-<br>nahme kann dann direkt gespeichert, in die Zwischen-<br>ablage kopiert, an ein anderes Programm gesendet oder<br>direkt auf dem Drucker ausgegeben werden.                                                                                                    |
| Corel CONNECT 2018<br>(64-Bit)      | Corel<br>CONNECT      | Wenn Sie des Öfteren Schwierigkeiten haben, Grafiken,<br>Vorlagen, Schriften oder Bilder auf Ihren Computer zu<br>finden, dann kommt Corel CONNECT zum Einsatz.                                                                                                    |
|                                     |                       | Mit diesem Programmteil können Sie Ihren Computer,<br>ein lokales Netzwerk oder Disks schnell und einfach<br>nach Inhalten durchsuchen. Dabei können Sie nicht<br>nur nach Cliparts, Fotos, Schriften, Symbolen, Objek-<br>ten und Dateiformaten suchen, die von der CorelDRAW<br>Graphics Suite unterstützt werden. Wenn Sie die ge-<br>wünschten Inhalte gefunden haben, können Sie diese<br>entweder in Ihr Dokument importieren, in der dem<br>Dateiformat zugeordneten Anwendung öffnen oder in<br>einer Ablage für die spätere Nutzung bereitlegen. |
| Corel Font Manager<br>2018 (64-Bit) | Corel Font<br>Manager | Mit dem Corel Font Manager können Sie sich die instal-<br>lierten Schriftarten anzeigen lassen bzw. diese verwal-<br>ten oder durchsuchen. Er stellt alle Werkzeuge bereit,<br>um Schriften für ein Projekt zu installieren, zu ordnen<br>oder um nicht benötigte Schriften zu verwalten.                                                                                                    |

#### Hinweis

Die Suite wird noch um ein weiteres Zusatzprogramm erweitert: den *Duplexing Wizard*, der Sie bei zweiseitigem Druck auf Druckern unterstützt, die über keine Duplexeinheit verfügen. Dieses Programm müssen Sie allerdings über das Start-Menü aufrufen.

### Frühere Versionen

Ein heikles Thema bei Softwareprogrammen sind die unterschiedlichen Versionen auf unterschiedlichen Betriebssystemen. Das Buch wurde auf einem Computer mit

Windows 10 (Corel gibt es leider nicht für Apple und nicht mehr für Linux) und der CorelDRAW Graphics Suite 2018 verfasst. Die Abbildungen können deshalb ein wenig von der von Ihnen verwendeten Version abweichen. Beim Schreiben dieses Buches wurde darauf geachtet, dass Sie die wesentlichen Schritte mit den Vorgängerversionen (mit Einschränkungen herunter bis zur Version X7) nachvollziehen können. Wie ein Blick auf die nachfolgende Abbildung zeigt, unterscheidet sich – anders als bei anderen Anbietern – der grundlegende Aufbau der Versionen nur wenig, da Corel auf eine weitestgehend gleiche Handhabung achtet. An einigen Stellen findet man eine andere Bezeichnung, die Leisten sind ein wenig anders angeordnet, doch sind die Beschreibungen der Vorgehensweise vergleichbar. In folgender Abbildung sehen Sie beispielsweise die Version 11 aus dem Jahr 2002. Die aktuelle Version ermöglicht, Dateien bis zu diesem Versionsformat abzuspeichern!

| X gatei gearbeiten Agsicht Layout Anordnen Effekte Bitmaps Text Egtras Eenster Hilfe | - 8 ×    |
|--------------------------------------------------------------------------------------|----------|
| D D D D D D X D D D Z - D - D D I 100X V AD - 20                                     |          |
| 44 V 12 2200 nm V 1 12 2200 nm V 1 12 12 12 12 12 12 12 12 12 12 12 12 1             |          |
| N 10 100 60 0 50 100 150 200 250 300; 250 400 Μ                                      | meter 85 |
|                                                                                      |          |
| R 33                                                                                 | A        |
|                                                                                      | 18       |
|                                                                                      | 18       |
|                                                                                      | 18       |
|                                                                                      |          |
|                                                                                      | 15       |
| er at                                                                                |          |
|                                                                                      |          |
|                                                                                      |          |
|                                                                                      |          |
|                                                                                      |          |
| 2-                                                                                   |          |
|                                                                                      |          |
|                                                                                      |          |
| 8.                                                                                   |          |
|                                                                                      |          |
|                                                                                      |          |
|                                                                                      |          |
|                                                                                      | ~        |
| 3 (14 + 1 von 1 + )) Seite1 /                                                        |          |
| (306,168; 25,449)                                                                    | ×        |

Abb. 1.1: CorelDRAW 11 aus dem Jahr 2002

## Für wen ist dieses Buch?

Mit den umfangreichen Werkzeugen und Optionen können Sie eine breite Palette an Arbeiten vornehmen. Der Schwerpunkt wurde auf die beiden Hauptprogramme CorelDRAW und Corel PHOTO-PAINT gelegt, da diese im Alltag wohl am häufigsten eingesetzt werden. Deren Möglichkeiten sind jedoch gewaltig und dementsprechend galt es, eine praxisbezogene Auswahl zu treffen. Das Buch, das Sie gerade in Ihren Händen halten, ist nicht für passionierte Grafikprofis geschrieben. Es ist auch nicht so konzipiert, dass es Ihnen alle Fragen zur CorelDRAW Graphics Suite beantworten kann, sondern möchte Ihnen so viel grundlegendes und strukturelles Wissen an die Hand geben, dass sich viele Probleme erschließen lassen. Darüber hinaus soll es Ihnen Mut machen, sich mit den nicht selten komplexen Bereichen des gestalterischen Arbeitens wie Zeichnen, Illustrieren oder gar Layouten zu beschäftigen. Gerade, wenn Sie »nichts mit händischem Zeichnen am Hut« haben, werden Sie sehen, wie man mit ein wenig Übung zu ansehnlichen Ergebnissen kommt.

Um Ihnen die Vorteile des Programms zu demonstrieren und die Funktionsweise von Vektorgrafiken näherzubringen, ist dieses Buch zudem größtenteils wie ein Seminar aufgebaut. Dabei werden die meisten praxisrelevanten Programmfunktionen erläutert. Deshalb kann man dieses Buch von vorne bis hinten durchlesen oder – und das wurde beim Schreiben berücksichtigt – nur kapitelweise. Dabei werden Sie zunächst mit dem Handwerkzeug, der grundlegenden Arbeitsweise und den Funktionen des Programms vertraut gemacht. Es hilft Ihnen meiner langjährigen Erfahrung als Trainer und Dozent nach nicht so viel weiter, wenn Sie nur die Schritte eines Workshops nacharbeiten. Gerade, wenn Sie sich ein wenig Hintergrundwissen, gemischt mit einigen Praxisanteilen, verschafft haben, werden Sie vieles besser verstehen. Dementsprechend unterliegen die einzelnen Kapitel zwar einer chronologischen Reihenfolge, sind aber jeweils in sich abgeschlossen.

Das Buch ist nicht so konzipiert, dass es alles zeigt, sondern möchte Ihnen so viel grundlegendes, strukturelles Wissen an die Hand geben, dass sich viele Probleme erschließen lassen. Was dieses Buch nicht kann, ist, eine umfassende Erläuterung zu allen Optionen des Programms zu geben, da der zur Verfügung stehende Platz begrenzt ist. Ich habe deshalb versucht, eine Auswahl meiner Erfahrungen nach häufigsten praxisrelevanten Arbeiten und Problemen darzustellen. Das führt natürlich dazu, dass der ein oder andere Aspekt vielleicht kürzer ausfällt, als Sie sich das beim Durcharbeiten vielleicht wünschen. Im Allgemeinen sollten Sie aber nach dem Durchlesen über ein fundiertes Wissen verfügen, das Sie zu weiteren Schritten bemächtigt.

## Gibt es Beispieldateien?

Dem Buch wurde keine CD beigelegt und damit wurde auch ein bisschen auf Bequemlichkeit verzichtet. Aus vielen Schulungen weiß ich, dass die meisten Teilnehmer am besten lernen, wenn sie etwas selbstständig anfertigen »müssen«. Eine fertige Beispieldatei, in der Sie lediglich nachschauen, wie etwas gemacht wurde, ist etwas anderes, als wenn Sie eine Grafik, eine Publikation oder ein Bild von Grund auf selbst erstellen bzw. bearbeiten. Für den Teil Foto- und Bildbearbeitung finden Sie völlig kostenfreie Bilder u.a. bei Internetanbietern wie pixabay, pexels oder stockdata.

# 1.2 Let's go CorelDRAW Graphic Suite

Damit Sie die Corel Suite installieren und anschließend damit arbeiten können, muss Ihr Computer bestimmte Systemvoraussetzungen erfüllen.

# Systemanforderungen

Um mit Suite arbeiten zu können, genügt erfreulicherweise ein Rechner mit normaler Arbeitsleistung. Damit Sie jedoch das Programm auch sinnvoll einsetzen können, sollten Sie schon über einen schnellen Rechner, eine gute Grafikkarte, eine große und schnelle Festplatte und vor allem über genügend Arbeitsspeicher verfügen, damit Sie nicht die meiste Zeit mit Warten auf das Programm verbringen.

Corel selbst schlägt folgende Konfiguration vor: Windows 10, 8.1 oder Windows 7, in 32 Bit oder 64 Bit, mit den jeweils neuesten Updates und Service-Packs, Intel Core i3/5/7 oder AMD Athlon 64, 2 GB RAM, 1 GB freier Festplattenspeicher, Bild-schirmauflösung von 1280 x 720 bei 100% (96 dpi), Microsoft Internet Explorer 11 oder höher, Microsoft .Net Framework 4.6 und ein DVD-Laufwerk (zur Installation der Box-Version).

Um sich anzumelden und die CorelDRAW Graphics Suite zu authentifizieren, Leistungs- und Stabilitätsaktualisierungen zu erhalten, auf die Online-Inhalte zuzugreifen und die QR-Code- und andere Funktionen sowie die Inhalte-Zentrale zu verwenden, ist zudem eine Internetverbindung erforderlich. Die Suite kann offline benutzt werden, allerdings muss man mindestens einmal monatlich eine Internetverbindung herstellen, damit die Softwarelizenz validiert werden kann. Eine Anmeldung zu einem Onlinekonto und das Speichern von Informationen und Daten in einer Cloud sind nicht erforderlich.

# **Testversion**, Installation

Sie haben noch nicht die neueste Version auf Ihrem Rechner und möchten erst mal probieren? Dann laden Sie sich unter *https://www.corel.com/de/free-trials/?hptrack=mmtry* die kostenlose Testversion herunter und schauen sich das Programm zunächst einmal in Ruhe an.

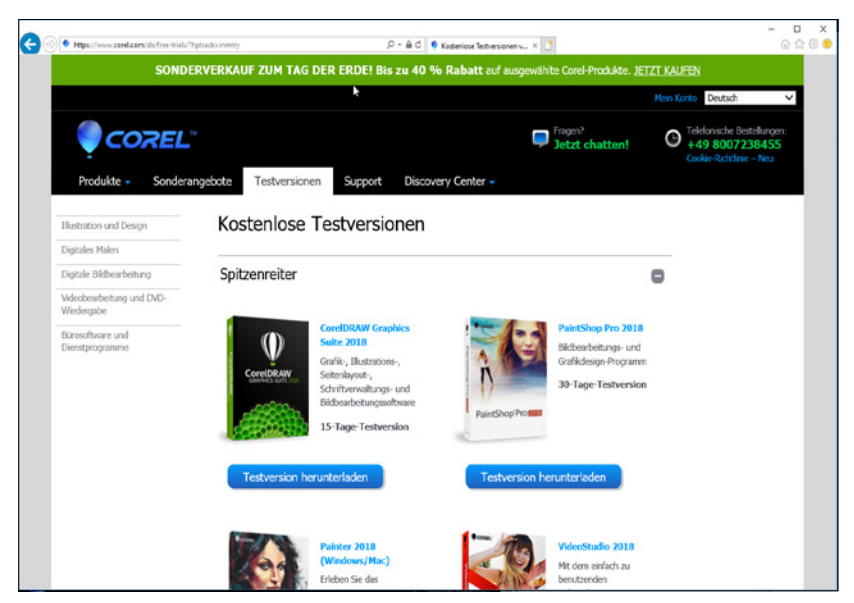

Abb. 1.2: Die Testversion der CorelDRAW Graphics Suite herunterladen

Die Installation der Testversion wie auch der Suite ist rasch erledigt und gleicht im Wesentlichen der Installation anderer Programme.

Das Schöne an der Suite ist, dass man recht schnell mit ihr vertraut wird, weil viele Dinge rasch zu erlernen sind. Doch seien Sie vor allzu viel Optimismus gewarnt: Sie werden ein wenig üben und eine Menge an einfacheren Zeichnungen erstellen und einige Bilder bearbeiten müssen, bevor Sie sich an ganz große Dinge wagen.

#### Programme der Suite beenden

Möchten Sie die Arbeiten an den Programmen der Suite beenden, dann klicken Sie auf das SCHLIESSEN-Feld des jeweiligen Moduls oder verwenden die im Alltag schnellere Tastenkombination  $\boxed{Alt} + \boxed{F4}$ .

#### Hinweis

Im Buch werden Sie an konkreten Stellen einige Tastenkombinationen – und weiter hinten auch eine entsprechende Auflistung – finden. Vielleicht ist das Arbeiten damit zunächst ungewohnt, aber probieren Sie es einmal aus und übernehmen Sie die Kombinationen, die für Sie am rationellsten sind.

# 1.3 Arbeiten mit der Suite

Beim Arbeiten mit der Suite werden Sie es des Öfteren mit grundlegenden Aufgaben zu tun haben. Diese sind für alle Programme nahezu gleich und werden Ihnen das Arbeiten erleichtern, wenn Sie die folgenden Möglichkeiten ausschöpfen. Erfreulich ist zudem, dass die Benutzeroberfläche bei beiden Hauptprogrammen ähnlich aufgebaut ist und somit das Um- bzw. Eingewöhnen erleichtert.

# Starten und Beenden

Befinden sich auf Ihrem Desktop die entsprechenden Programmsymbole, dann genügt natürlich ein Doppelklick auf die Verknüpfung, um es zu starten. Ist das nicht der Fall, wählen Sie bei Windows 10 den Weg über die START-Schaltfläche und den Eintrag ALLE APPS. Dadurch werden die betreffenden Programme in alphabetischer Reihenfolge freigegeben. Suchen Sie den Buchstaben C. Dort finden Sie den Eintrag CORELDRAW GRAPHICS SUITE. Mit einem Klick auf den nach unten weisenden Pfeil können Sie anschließend mit einem weiteren Klick auf das entsprechende Symbol das gewünschte Programmmodul starten.

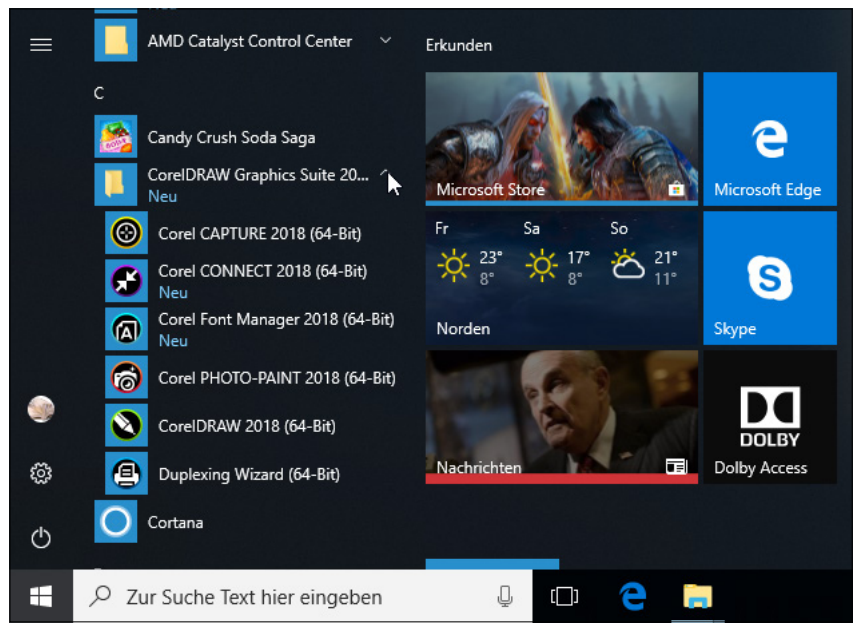

Abb. 1.3: Module unter Windows 10 starten

Der Startvorgang beginnt. Es wird – je nach gewähltem Modul – ein Informationsfenster eingeblendet, das Sie darüber informiert, was gerade geladen wird. Dieser Vorgang dauert beim ersten Mal etwas länger, da hierbei die entsprechenden Einstellungen des Programms vorgenommen werden.

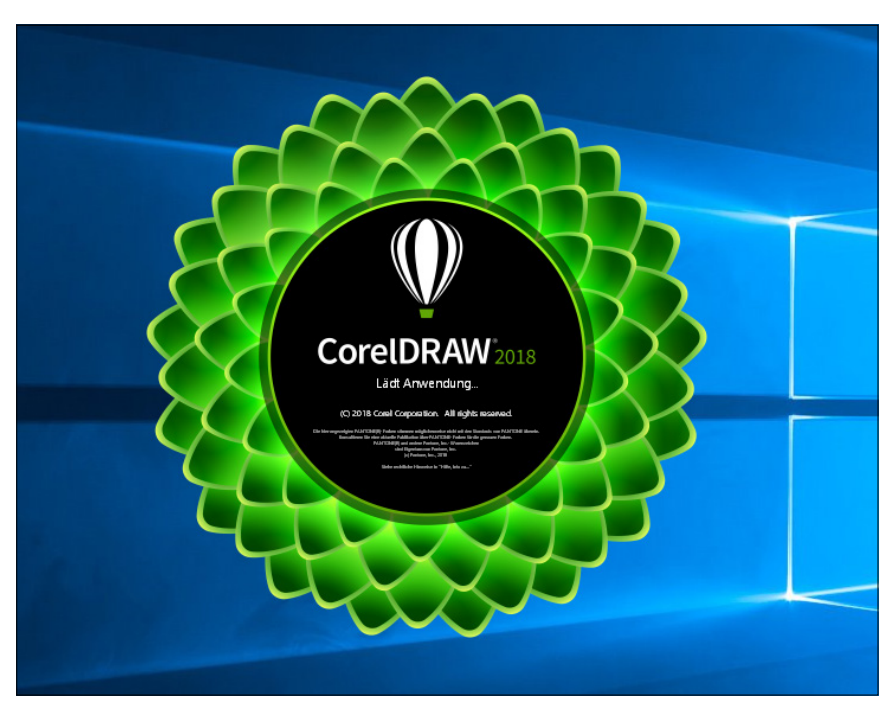

Abb. 1.4: Der Startschirm des Moduls CorelDRAW

#### Hinweis

Bei den folgenden Starts kann es ebenfalls je nach Konstellation Ihres Computers mehr oder weniger lange dauern, bis der Ladevorgang abgeschlossen ist.

Beim ersten Start erscheint der Willkommensbildschirm, der Ihnen eine Reihe an Informationen bietet.

<sup>©</sup> des Titels »CoreIDAW Graphics Suite« (ISBN 978395845884-0) 2018 by mitp Verlags GmbH & Co. KG, Frechen. Nähere Informationen unter: http://www.mitp.de/884

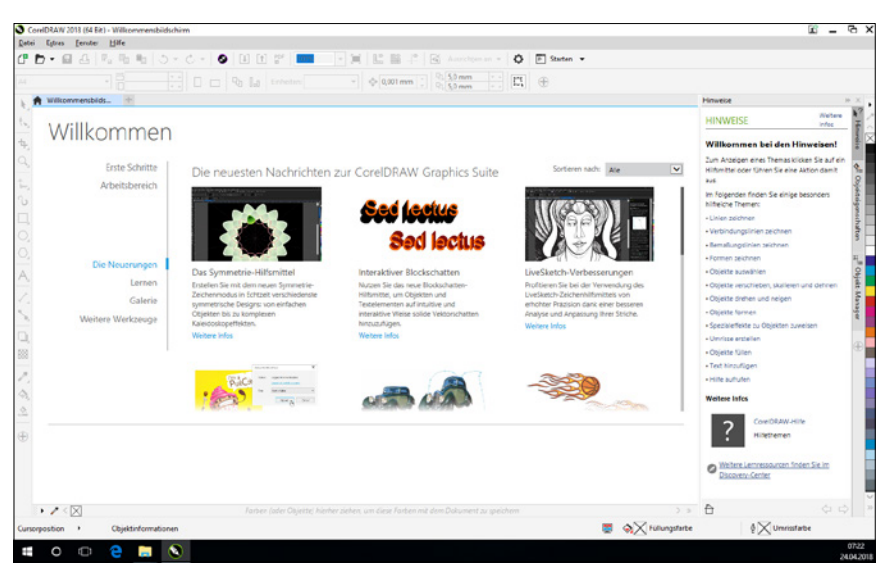

Abb. 1.5: Der Willkommensdialog

Besonders beachtenswert ist der Link Arbeitsbereich, über Sie den gewünschten einstellen können. Hierbei können Sie wählen zwischen:

- STANDARD: Dieser Arbeitsbereich wurde so konzipiert, dass die Hilfsmittel und Steuerelemente intuitiv angeordnet sind. Diese Ansicht wird in diesem Buch verwendet.
- LITE: Diese Ansicht ist ideal f
  ür neue Benutzer, da er klar aufgebaut ist und Ihnen bei Ihren ersten Schritten hilft. In dieser Ansicht befinden sich allerdings auch auf den ersten Blick weniger Werkzeuge und Einstellungsmöglichkeiten.
- IM STIL VON X6: Dieser Arbeitsbereich ist nahezu identisch mit dem der Version X6, sodass das Umsteigen leichtfällt, da man in vertrauter Arbeitsumgebung werkelt.
- TOUCH: Verwenden Sie ein Gerät mit Touchscreen, werden Sie diese Arbeitsoberfläche bald schätzen, da sie für das Erstellen von Skizzen auf einem solchen Gerät optimiert ist.
- SPEZIALGEBIETE: An dieser Stelle können Sie entscheiden, ob Sie den Arbeitsbereich ILLUSTRATION wünschen, der einen intuitiven und effizienten Arbeitsablauf für das Erstellen von Illustrationen wie Zeitschriftenwerbungen und dergleichen ermöglicht, oder ob Sie den SEITENLAYOUT-Arbeitsbereich favorisieren, der sich auf die Anordnung von Grafik- und Textobjekten konzentriert. Darüber hinaus finden

Wechsler von Adobe Illustrator einen Arbeitsbereich, der dem Erscheinungsbild dieses Programms nachempfunden ist und Ihnen beim Umstieg behilflich ist.

Keine Sorge, wenn Sie sich an dieser Stelle noch nicht entscheiden können oder fürchten, dass es eine Entscheidung fürs Leben ist. Sie können später jederzeit über FENSTER ARBEITSBEREICH auf eine andere Ansicht umschalten.

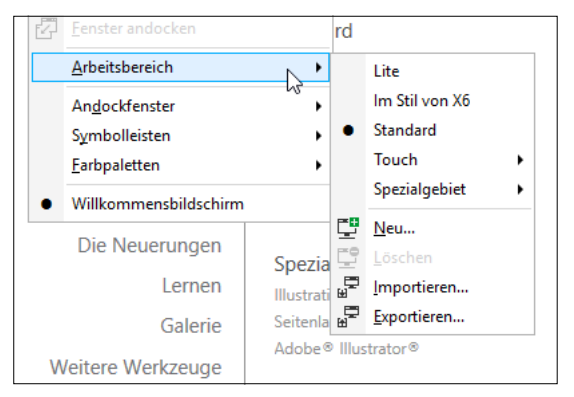

Abb. 1.6: Den Arbeitsbereich kann man jederzeit ändern.

Schließen Sie den Willkommensbildschirm über das Schließsen-Feld, das Sie am rechten Rand der Registerkarte finden. Schneller geht es mit der Tastenkombination [Strg] + [F4].

| Willkommon  |   |       |
|-------------|---|-------|
| M/illkommon |   | 1 A A |
|             | 1 | 1 m   |

Abb. 1.7: Den Willkommensbildschirm schließen

# Die Benutzeroberfläche (Standard)

Die Benutzeroberflächen der beiden Hauptprogramme ähneln sich. Das macht das Einarbeiten, Wechseln und Arbeiten angenehm und leichter. Je nachdem, ob Sie sich für CorelDRAW oder Corel PHOTO-PAINT entschieden haben und den Willkommensbildschirm geschlossen haben, erscheint die gewünschte Corel-typische (Standard-) Benutzeroberfläche, der sogenannte *Arbeitsbildschirm*.

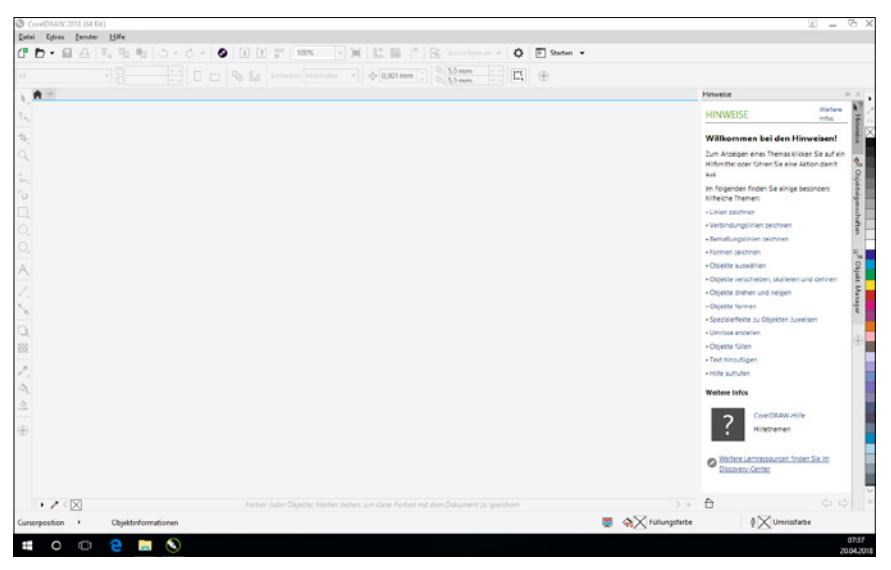

Abb. 1.8: Die Arbeitsumgebung von CorelDRAW

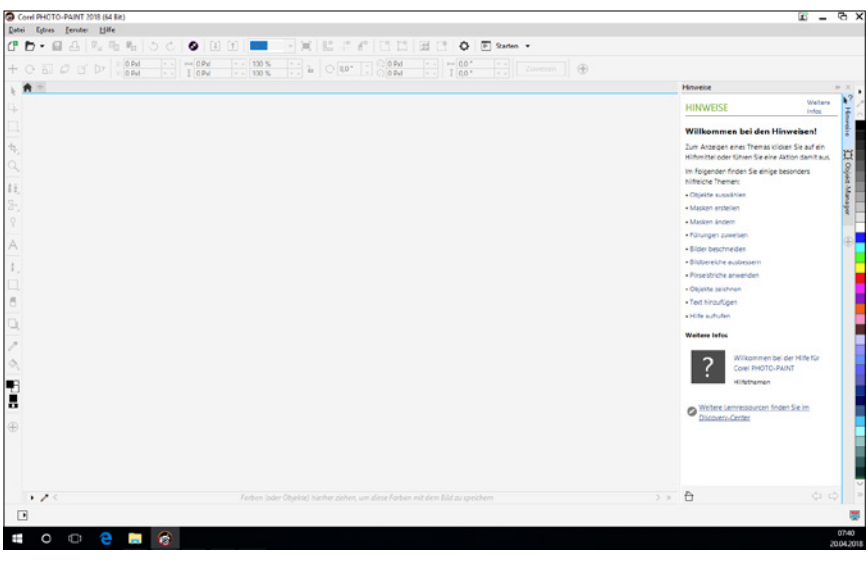

Abb. 1.9: Die Arbeitsumgebung von Corel PHOTO-PAINT

Anhand des Moduls CorelDRAW werden Ihnen im Folgenden die wichtigsten Bestandteile erklärt, die Ihnen in Zukunft immer wieder begegnen werden. Dabei lassen sich die nachfolgenden Ausführungen besser verfolgen, wenn Sie zunächst ein neues Dokument anlegen. Klicken Sie dazu auf die Schaltfläche NEU.

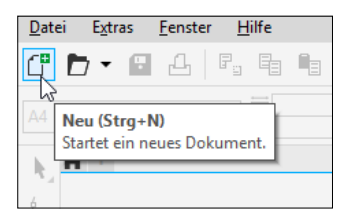

Abb. 1.10: Zunächst ein neues Dokument anlegen

Alternativ können Sie auch die Befehlsfolge DATEI NEU aufrufen bzw. die Tasten Strg + N betätigen.

In allen Fällen bestätigen Sie das folgende Dialogfeld erst einmal einfach mit OK und betrachten den folgenden Bildschirm zunächst genauer. Neben den üblichen Bestandteilen eines Programmfensters fallen Ihnen sicherlich sofort ein paar nicht alltägliche Elemente auf, die Ihnen im Laufe Ihrer Arbeit noch öfter begegnen werden. Deshalb sollten Sie sich zunächst mit Ihrer Arbeitsumgebung vertraut machen.

#### Leisten

Am oberen Rand finden Sie die Titelleiste, die zunächst den Namen des Programmmoduls und anschließend den Titel des geöffneten Dokuments anzeigt. Ist dieses noch nicht gespeichert, dann finden Sie hier die Angabe UNBENANNT mit einer fortlaufenden Nummer.

Es folgt die Menüleiste, die die Dropdown-Optionen und die einzelnen Befehle enthält.

Danach werden die Symbolleisten angeordnet, die je nach Bedarf und Aufgabe einund ausgeblendet werden. Beachten Sie, dass diese auch frei verschoben werden können, wenn Sie nach Anklicken derselben mit der rechten Maustaste im Kontextmenü den Eintrag SYMBOLLEISTEN FIXIEREN deaktivieren.

Im Regelfall finden Sie die Leiste Standard und die Eigenschaftsleiste vor.

| Cor           | EIDRAW 2018 (      | 64 Bit) - Unb         | benannt-1                |            |                 |                   |        |                 |          |                 |               |     |                        |      |         |      |
|---------------|--------------------|-----------------------|--------------------------|------------|-----------------|-------------------|--------|-----------------|----------|-----------------|---------------|-----|------------------------|------|---------|------|
| <u>D</u> atei | <u>B</u> earbeiten | <u>A</u> nsicht       | <u>L</u> ayout           | Objekt     | <u>E</u> ffekte | B <u>i</u> tmaps  | Text   | <u>T</u> abelle | Extras   | <u>F</u> enster | <u>H</u> ilfe |     |                        |      |         |      |
| C" E          | . 8                | 1,   P <sub>2</sub> E |                          | 5 -        | Ċ   (           | 9 (L)             | T PD H | 45%             | -        |                 |               | °   | Ausrich <u>t</u> en an | - Q  | P Start | en 🔻 |
| A4            |                    | •                     | j 210,0 mm<br>] 297,0 mm | · .<br>· . |                 | Q <sub>2</sub> [, | 0 Einl | heiten: Mi      | llimeter | <b>-</b> -      | 0,1 mm        | : P | 5,0 mm •<br>5,0 mm •   | : [] | Ð       |      |

Abb. 1.11: Die standardmäßig sichtbaren Leisten

Die Leiste STANDARD enthält elementare Verknüpfungen zu Menü- und anderen Befehlen wie beispielsweise das Öffnen oder Speichern einer Datei. Die EIGENSCHAFTSLEISTE enthält die Befehle, die sich auf das aktive Hilfsmittel oder Objekt beziehen. Die Auswahl eines Werkzeugs hängt unmittelbar mit dem Aussehen der Leiste zusammen. Wenn Sie ein Werkzeug auswählen, ändern sich dementsprechend die dort angezeigten Optionen, da sich die Leiste an das ausgewählte Werkzeug anpasst und jeweils einen anderen Inhalt anzeigt, wenn Sie ein anderes Werkzeug auswählen. Diese Arbeitsweise wird als kontextsensitiv bezeichnet und erlaubt das sehr schnelle und vor allem sehr exakte Bearbeiten der verschiedenen Objekte. Der Umfang dieser Leiste hängt dabei von dem gewählten Hilfsmittel ab. So können Sie bei einigen Werkzeugen nur bestimmte Optionen wählen, während Sie bei anderen werkzeugspezifische Einstellungen vornehmen können.

Weitere Leisten können Sie einblenden, wenn Sie an eine Stelle ohne Symbole mit der rechten Maus klicken und im Kontextmenü auf den Namen der gewünschten Leiste klicken.

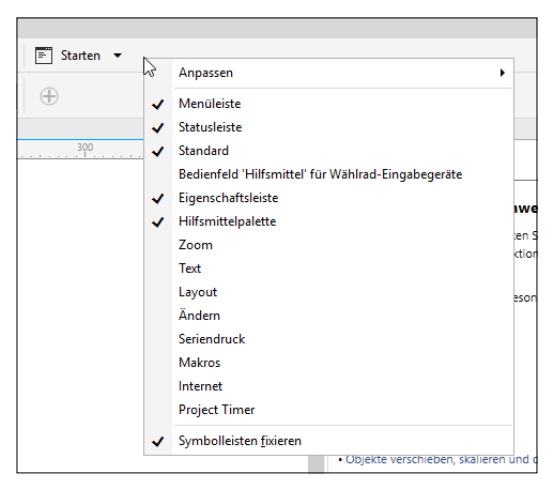

Abb. 1.12: Weitere Leisten einblenden

#### Hilfsmittelpalette

Auf der linken Seite finden Sie die HILFSMITTELPALETTE, die alle Werkzeuge enthält und deswegen oft auch als Werkzeugleiste bezeichnet wird. Je nachdem, welche Aktion Sie durchführen möchten, müssen Sie vorher das benötigte Werkzeug in dieser Palette auswählen. Einige Werkzeuge dienen zum Auswählen, Bearbeiten und Anzeigen von Bildern, während andere zum Malen und Zeichnen oder zur Texteingabe vorgesehen sind. Dabei ist den verschiedenen Werkzeugen jeweils ein Symbol zugeordnet.

Im Verlauf dieses Buches werden Sie eine Reihe von Schaltflächen und deren Bedeutung kennenlernen. Falls Sie sich gerade mal nicht an deren Bedeutung erinnern, hat Ihnen CorelDRAW eine kleine Hilfe zur Seite gestellt. Schieben Sie den Mauszeiger über eine der Schaltflächen und warten Sie ein, zwei Sekunden. Sie werden bemerken, dass an dieser Stelle ein kleines Hinweisfenster erscheint, dem Sie die Bezeichnung des Werkzeugs und seine Bedeutung entnehmen können.

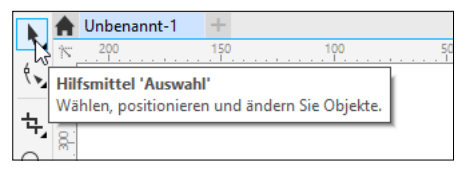

Abb. 1.13: Nutzen Sie die hilfreichen Werkzeug-Tipps.

Wie Sie noch sehen werden, ist das wichtigste Werkzeug das Hilfsmittel Auswahl. Dieses muss immer aktiviert werden, wenn Sie Text- oder Grafikobjekte markieren, also auswählen möchten. Insgesamt dient es zur Durchführung allgemeiner Gestaltungsaufgaben wie dem Bewegen oder der Größenänderung von Objekten.

Die Werkzeuge selbst aktivieren Sie durch einfachen Mausklick. Ein ausgewähltes Werkzeug erkennen Sie daran, dass es eingedrückt dargestellt wird.

Sicherlich sind Ihnen auch schon die kleinen Dreiecke am rechten unteren Rand einiger Hilfsmittelsymbole aufgefallen. Klicken Sie auf ein solches Symbol, öffnet sich ein sogenanntes Flyout-Menü, das weitere Hilfsmittel enthält, die aus Platzmangel nicht angezeigt werden können.

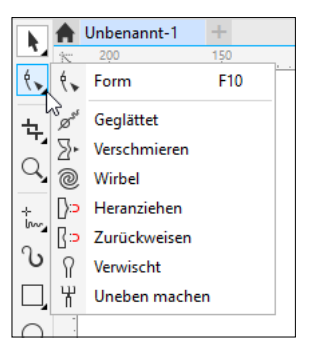

Abb. 1.14: Ein geöffnetes Flyout-Menü

Haben Sie ein Hilfsmittel aus einem Flyout ausgewählt, dann wird dieses im weiteren Ablauf als erstes Symbol angezeigt. Gerade am Anfang kann es etwas verwirren, wo jetzt dieses oder jenes Hilfsmittel »abgeblieben« ist. Zudem werden Sie einige dieser Hilfsmittel im Verlauf des Buches einsetzen und so ist es durchaus hilfreich, wenn Sie sich einmal mit den einzelnen Hilfsmitteln und deren Einordnung beschäftigen.

Die Hilfsmittelpalette von CorelDRAW bietet Ihnen folgende Optionen:

| Symbol | Bezeichnung | Einsatzbereich                                                             | Inhalt des Flyout-Menüs                                                                                                    |
|--------|-------------|----------------------------------------------------------------------------|----------------------------------------------------------------------------------------------------|
|        | Auswahl     | Wählen, Posi-<br>tionieren und<br>Ändern von<br>Objekten                   | Auswahl<br>Freihandauswahl<br>+<br>Freie Änderung                                                                                                    |
| ξ,     | Form        | Kurvenobjekte<br>oder Textzei-<br>chen durch die<br>Knoten bear-<br>beiten | €     Form     F10       Ø <sup>st</sup> Geglättet       ⊇+     Verschmieren       ⑩     Wirbel       □>     Heranziehen       □>     Zurückweisen       ↑     Verwischt       ₩     Uneben machen |

#### 1 Basiswissen CorelDRAW Graphics Suite

| Symbol    | Bezeichnung             | Einsatzbereich                                                          | Inhalt des Flyout-Menüs                                                                                                    |
|-----------|-------------------------|-------------------------------------------------------------------------|----------------------------------------------------------------------------------------------------|
| ŧ,        | Beschneiden             | Bereiche einer<br>Auswahl ent-<br>fernen                                | ♣       Beschneiden         ♥       Messer         ●       Virtuelles Segment löschen         ●       Radierer       X                                                                                                    |
| Q,        | Zoom                    | Vergrößerungs-<br>faktor des Do-<br>kuments ändern                      | Zoom Z<br>Schwenken H                                                                                                    |
| ÷<br>!~~, | Freihand                | Kurven und<br>geradlinige Seg-<br>mente zeichnen                        | Ereihand     F5       2-Punkt-Linie     2-Punkt-Linie       2     Bézier       3     Stift       B-Spline     2-Punkt-Kurve       3-Punkt-Kurve     2-Punkt-Kurve       1     Formerkennung     Umschalt+S       1     LiveSketch     S |
| િ         | Künstlerische<br>Medien | Freihandstri-<br>che für Pinsel,<br>Sprüh- und Kal-<br>ligrafie-Effekte |                                                                                                    |
|           | Rechteck                | Rechtecke und<br>Quadrate zeich-<br>nen                                 | Rechteck F6                                                                                                    |
| 0         | Ellipse                 | Kreise und El-<br>lipsen zeichnen                                       | Ellipse F7                                                                                                    |

| Symbol | Bezeichnung                | Einsatzbereich                                              | Inhalt des Flyout-Menüs                                                                                                    |
|--------|----------------------------|-------------------------------------------------------------|----------------------------------------------------------------------------------------------------|
|        | Polygon                    | Vielecke zeich-<br>nen                                      | Polygon       Y         ☆       Stern       Y         ☆       Stern       Y         ☆       Komplexer Stern       Y         ☆       Millimeter Stern       Y         ∰       Millimeterpapier       D         ②       Spirale       A         ©       Grundformen       Y         ‡>       Pfeilformen       Spisalingrammformen         ©       Spruchbandformen       Spisalingrammformen |
| A      | Text                       | Mengen- und<br>grafischen Text<br>erstellen                 | A Iext F8<br>Tabelle                                                                                                    |
|        | Parallele Be-<br>maßung    | Schräge Be-<br>maßungslinien<br>zeichnen                    | Parallele Bemaßung         I         Horizontale oder vertikale Bemaßung         D         Winkelbemaßung         J         Segmentbemaßung         2-Punkt-Beschriftungslinie                                                                                                    |
| 5      | Geradlinie<br>Verbindungen | Zwei Objekte<br>mit einer gera-<br>den Linie ver-<br>binden | Geradlinige Verbindung<br>Rechtwinklige Verbindung<br>Rechtwinklige runde Verbindung<br>Ankerbearbeitung                                                                                                    |

| Symbol | Bezeichnung              | Einsatzbereich                                                    | Inhalt des Flyout-Menüs                                                                                                    |
|--------|--------------------------|-------------------------------------------------------------------|----------------------------------------------------------------------------------------------------|
|        | Hinterlegter<br>Schatten | Schatten auf<br>Objekte zuwei-<br>sen                             | Image: Hinterlegter Schatten         Image: Kontur         Image: Verzerren         Image: Hülle         Image: Extrudieren         Image: Blockschatten |
| ▩      | Transparenz              | Macht Bildbe-<br>reiche unter-<br>halb des Bilds<br>sichtbar      |                                                                                                    |
|        | Farbpipette              | Farben aufneh-<br>men und Objek-<br>ten zuweisen                  | Farbpipette                                                                                                    |
| 3      | Interaktive<br>Füllung   | Weist die aktu-<br>elle Füllung dy-<br>namisch einem<br>Objekt zu | Interaktive Füllung     G       ☆     Maschenfüllung     M                                                                                               |
|        | Intelligente<br>Füllung  | Objekten mit<br>überlappenden<br>Bereichen Fül-<br>lung zuweisen  |                                                                                                    |

Tab. 1.1: CorelDRAW-Hilfsmittel

#### Tipp

Mithilfe der Schaltfläche SCHNELLES ANPASSEN am unteren Rand der Leiste können Sie Hilfsmittel ausblenden, die Sie nicht so häufig benötigen, und so den Schirm übersichtlicher gestalten. Auf der anderen Seite finden Sie hier auch die Hilfsmittel, die in der aktuell gewählten Ansicht nicht sichtbar sind. Beim Schwesterprogramm Corel PHOTO-PAINT haben Sie es dagegen mit folgenden Hilfsmitteln zu tun:

| Symbol | Bezeichnung         | Einsatzbereich                                                    | Inhalt des Flyout-Menüs                                                                                                    |
|--------|---------------------|-------------------------------------------------------------------|----------------------------------------------------------------------------------------------------|
| k      | Objektaus-<br>wahl  | Wählen, Posi-<br>tionieren und<br>Ändern von<br>Objekten          |                                                                                                    |
| 4      | Maskenände-<br>rung | Positionieren<br>und Drehen<br>bearbeitbarer<br>Bereiche          |                                                                                                    |
|        | Rechteck-<br>maske  | Definiert recht-<br>eckige bearbeit-<br>bare Rechtecke            | Rechteckmaske       R         Ellipsenmaske       J         Zauberstabmaske       W         Lassomaske       A         Magnetische Maske       4         Freihandmaske       K         Pinselmaske       B         Ebene Maske       8 |
| 4      | Beschneiden         | Bilder zuschnei-<br>den und schiefe<br>Bilder gerade-<br>richten  | Heschneiden     D       Geraderichten     Umschalt+X       Perspektivenkorrektur     Umschalt+C       H     Teilbilder erzeugen     6                                                                                                  |
| Q,     | Zoom                | Vergrößerungs-<br>faktor im Bild-<br>fenster ändern               | Zoom Z<br>Schwenken H                                                                                                    |
| ŧŧ,    | Klonen              | Bildbereiche<br>duplizieren,<br>Schönheitsfeh-<br>ler korrigieren | Hilfsmittel 'Klonen'       C         Rote Augen entfernen       5         Hilfsmittel 'Retuschenpinsel'       7         Reparaturklon       0                                                                                          |

| Symbol | Bezeichnung                 | Einsatzbereich                                                         | Inhalt des Flyout-Menüs                                                                                                    |
|--------|-----------------------------|------------------------------------------------------------------------|----------------------------------------------------------------------------------------------------|
| ∑•,    | Flüssiges Ver-<br>schmieren | Verschmiert<br>einen Teil des<br>Bildes                                | Flüssiges Verschmieren     Umschalt+S       Flüssiger Wirbel     Umschalt+W       Flüssiges Heranziehen     Umschalt+A       Flüssiges Zurückweisen     Umschalt+R |
| Ŷ      | Effekt                      | Farbe und Farb-<br>ton anpassen                                        |                                                                                                    |
| Α      | Text                        | Text hinzufügen<br>bzw. bearbeiten                                     |                                                                                                    |
| t,     | Malfarbe                    | Bilder mithilfe<br>der Vorder-<br>grundfarbe<br>malen                  | Malfarbe     P                                                                                                    |
|        | Rechteck                    | Rechteck und<br>Quadrate auf-<br>ziehen                                | Rechteck     F6       Ellipse     F7       Polygon     Y       Linie     L       the strecke     F10                                                               |
|        | Radierer                    | Radiert Bild-<br>bereiche, um<br>das darunter<br>Liegende zu<br>zeigen |                                                                                                    |
| D,     | Hinterlegter<br>Schatten    | Fügt Schatten<br>hinter oder vor<br>Objekten hinzu                     | Hinterlegter Schatten     S       Objekttransparenz     1       Farbtransparenz     2       Objekttransparenzpinsel     3                                          |
|        | Pipette                     | Bildfenster ein<br>Farbmuster ent-<br>nehmen                           |                                                                                                    |

30

| Symbol | Bezeichnung | Einsatzbereich                                                                           | Inhalt des Flyout-Menüs                 |
|--------|-------------|------------------------------------------------------------------------------------------|-----------------------------------------|
| 3      | Füllung     | Bereiche füllen<br>mit gleichmäßi-<br>ger Farbe, Farb-<br>verlauf, Bitmap<br>oder Muster | Interaktive Füllung     F       G     G |

Tab. 1.2: Corel-PHOTO-PAINT-Hilfsmittel

#### Andockfenster

Auf der rechten Seite finden Sie eine Reihe an *Andockfenstern*. In diesen kleinen Fenstern, die eine mehr oder minder große Anzahl von Symbolen und Einstellmöglichkeiten aufweisen, sind Funktionen zu der jeweiligen Thematik zusammengefasst, deren Befehle per Mausklick ausgeführt werden können. Einige Anwendungen lassen sich sogar nur über diese Fenster verwirklichen. Wenn Sie einem Objekt bestimmte Eigenschaften zuweisen möchten, können Sie das natürlich über die EIGENSCHAFTSLEISTE tun. Allerdings bieten die Andockfenster oftmals mehr Optionen und Sie sind im Gegensatz zu den einfachen Dialogfenstern auch dann noch sichtbar, wenn Sie bestimmte Einstellungen vorgenommen haben.

Die Andockfenster werden im Regelfall zunächst als aufgeblendete Registerkarte angezeigt.

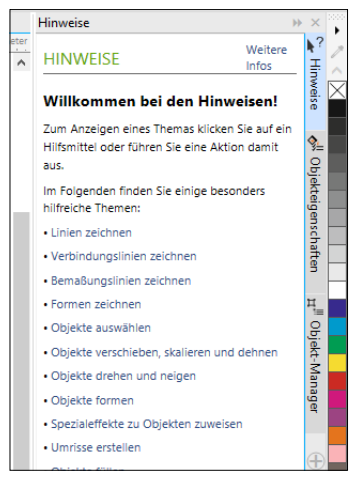

Abb. 1.15: Andockfenster enthalten wichtige Informationen und Einstellungen.

#### Tipp

Andockfenster kann man auch frei auf der Zeichenfläche platzieren. Dazu klicken Sie auf die Titelleiste des betreffenden Andockfensters und ziehen es mit gedrückter Maustaste Richtung Zeichenfläche.

Ein Klick auf den Doppelpfeil der Registerkarte reduziert das Andockfenster auf eine Registerkarte, die am rechten Rand erscheint.

|       | Zum Anzeigen eines Themas klicken Sie auf ein | Ť       |          |
|-------|-----------------------------------------------|---------|----------|
|       | Willkommen bei den Hinweisen!                 | weise   | $\times$ |
| /<br> | HINWEISE Weitere Minfos                       | ⊒<br>¥s | ~~       |
|       | Hinweise N                                    | ×       | •        |

Abb. 1.16: Minimierte Andockfenster

Möchten Sie wieder die Einzelheiten sehen, genügt ein erneuter Klick auf die Registerkarte, um die Einstellungsoptionen wieder sichtbar zu machen.

Möchten Sie das gesamte Andockfenster ausblenden, klicken Sie auf die gleichnamige Schaltfläche mit den zwei nach rechts weisenden Pfeilen. Zurück geht das Ganze dann mit einem erneuten Klick auf diese Schaltfläche, die nun zwei nach links weisende Pfeile aufweist.

Die Andockfenster müssen im Regelfall durch einen bestimmten Befehl oder ein bestimmtes Hilfsmittel aufgerufen werden. Eine Übersicht aller vorhandenen Andockfenster erhalten Sie durch Aufruf der Befehle FENSTER ANDOCKFENSTER.

#### Farbpaletten

Am äußersten rechten Rand befindet sich die Farbpalette. Diese zeigen Ihnen standardmäßig Farben der aktuellen Farbpalette in kleinen Quadraten an.

Über die Befehlsfolge FENSTER|FARBPALETTEN können Sie die benötigte oder gewünschte Farbpalette durch einfachen Klick bereitstellen.

| An <u>d</u> ockfenster | •                                            |
|------------------------|----------------------------------------------|
| Symbolleisten          | •                                            |
| <u>F</u> arbpaletten   | Dokumentpalette                              |
| Fensterliste           | Farben aus Auswahl hinzufügen                |
|                        | Farben aus Dokument hinzufügen               |
|                        | Farbstilpalette                              |
|                        | ✓ Standard-Palette                           |
|                        | Standard-CMYK-Palette                        |
|                        | Standard-RGB-Palette                         |
|                        | PANTONE <sup>®</sup> Goe <sup>™</sup> coated |
|                        | PANTONE® FASHION + HOME cotton selector      |
|                        | HKS® Farben                                  |
|                        | FOCOLTONE-Farben                             |
|                        | PANTONE® solid coated                        |
|                        | Palette <u>ö</u> ffnen                       |
|                        | Palette aus Auswahl erstellen                |
|                        | Palette aus <u>D</u> okument erstellen       |
|                        | Alle Paletten schließen                      |
|                        | Paletten-Editor                              |
|                        | Fa <u>r</u> bpaletten-Manager                |

Abb. 1.17: Die Farbpalette wählen

#### Dokument-Navigator/Dokumentpalette

Unterhalb der eigentlichen Seiten- bzw. Bildseite finden Sie den DOKUMENT-NAVIGATOR. Dieser Bereich enthält die Steuerelemente, mit denen Sie auf eine andere Seite wechseln und weitere Seiten hinzufügen können.

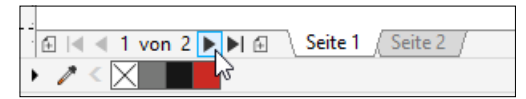

Abb. 1.18: Der Dokument-Navigator

Darunter befindet sich die Dokumentpalette, die die Farbfelder für das aktuelle Dokument enthält.

Auf der rechten Seite befindet sich der eigentliche Navigator, der durch Anklicken eine kleine Anzeige öffnet, mit deren Hilfe man sich in der Zeichnung bewegen kann.

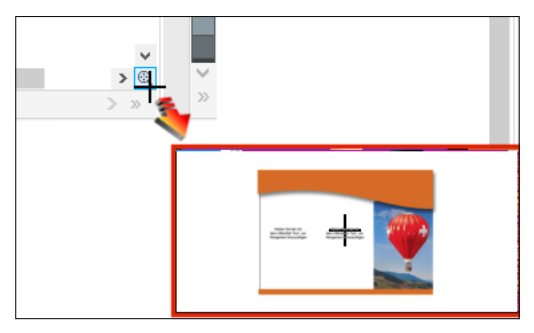

Abb. 1.19: Der Navigator zum Bewegen durch große Dokumente

#### Statusleiste

Über die Statusleiste, die sich am unteren Bildschirmrand befindet, erhalten Sie zu den einzelnen Objekten vielfältige Informationen wie Typ, Größe, Farbe, Füllung und Auflösung. Zudem werden auf der linken Seite die Koordinaten der aktuellen Cursorposition angezeigt. Auf der rechten Seite erfahren Sie, welche aktuelle Füll- und Umrissfarbe gewählt wurde. Und je nach gewähltem Werkzeug erhalten Sie weitere Informationen.

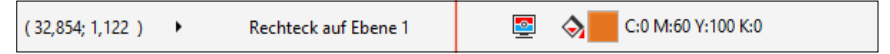

Abb. 1.20: Wichtige Informationen in der Statusleiste (optisch verkürzt)

#### Benutzeroberfläche aufräumen

Sollten Sie einmal des Guten zu viel getan haben und hätten gerne die ursprüngliche Lage wiederhergestellt, so ist das kein Problem, wenn Sie zuvor eine kleine Arbeit durchgeführt haben.

Zu Beginn Ihrer Arbeiten sollten Sie sich zunächst einmal den Standardarbeitsbereich sichern, sodass Sie unbekümmert loslegen können. Rufen Sie dazu die Befehlsfolge FENSTER ARBEITSBEREICH EXPORTIEREN auf. Im folgenden Dialogfeld Arbeitsbereich exportie-REN aktivieren Sie die Kontrollkästchen der Elemente, deren Einstellung Sie sichern wollen.

| Arbeitsbereich exportieren                                              | х |
|-------------------------------------------------------------------------|---|
| Wählen Sie die Arbeitsbereichselemente aus, die Sie exportieren möchten |   |
| ▲ 🗹 Workspace elements                                                  |   |
| Anwendungseinstellungen                                                 |   |
| Andockfenster                                                           |   |
| Symbolleisten                                                           |   |
| Menüs                                                                   |   |
| ✓ Statusleiste                                                          |   |
| ✓ Tastaturbefehle                                                       |   |
|                                                                         |   |
|                                                                         |   |
|                                                                         |   |
|                                                                         |   |
| Exportieren Abbrechen                                                   |   |

Abb. 1.21: Was möchten Sie sichern?

Anschließend klicken Sie auf Speichern, wählen einen Speicherort aus und geben der Sicherungsdatei einen entsprechenden Namen.

Möchten Sie zu einem späteren Zeitpunkt diese Einstellungen wiederhaben, müssen Sie lediglich die Einstellungen dieser Datei importieren. Rufen Sie die Befehlsfolge FENSTER ARBEITSBEREICH IMPORTIEREN auf. Im folgenden Dialogfeld ARBEITSBEREICH IMPORTIE-REN stellen Sie im ersten Schritt die zu importierende Arbeitsbereichsdatei ein. Nachdem Sie auf WEITER geklickt haben, wählen Sie die zu importierenden Elemente aus und bestätigen wieder mit WEITER. Anschließend müssen Sie noch den Speicherort des Arbeitsbereichs wählen und mit WEITER ins letzte Fenster wechseln. In diesem müssen Sie nur noch die Zusammenfassung mit FERTIG STELLEN bestätigen, damit es losgeht. Schon befinden sich alle Bedienfelder an der Position und in der Reihenfolge, in der sie sich nach der Installation befanden.

#### Tipp

Diese Arbeitsschritte eignen sich hervorragend, um sich einen persönlichen Arbeitsbereich zusammenzustellen.

# Hilfe in Notlagen

Aufgrund der beschränkten Seitenzahl kann dieses Buch nicht alle Ihre Fragen beantworten. Und so taucht hier und da vielleicht doch ein Problem oder eine zusätzliche Frage auf, auf die Sie eine Antwort möchten. Für solche Fälle ist jedoch vorgesorgt, denn CorelDRAW stellt Ihnen eine recht gute Hilfe zur Verfügung. Wenn Sie wirklich mal nicht weiterwissen, können Sie über die Befehlsfolge HILFE|PRODUKTHILFE (oder schneller über F1) diese Hilfefunktion aufrufen.

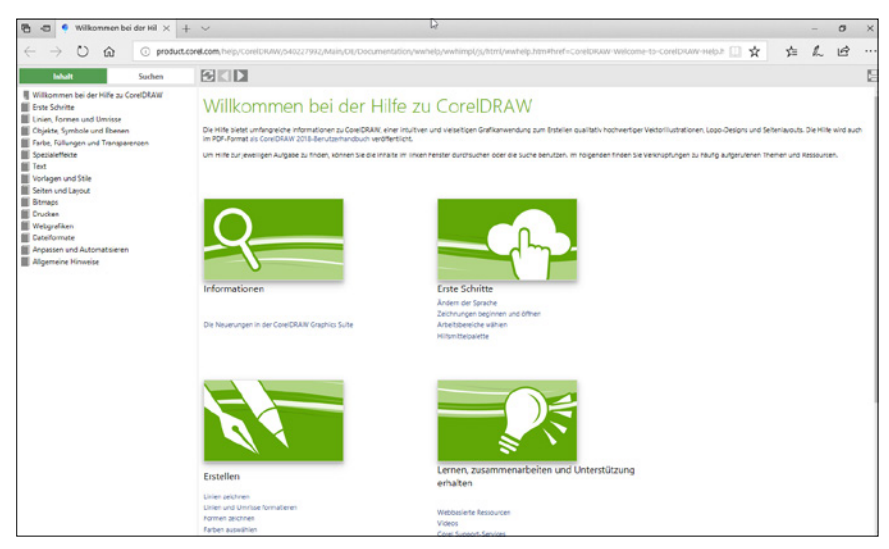

Abb. 1.22: Nicht nur für den Notfall: die Hilfe (hier CorelDRAW)

Auf der linken Seite finden Sie die Inhalte nach Büchern in hierarchischer Folge sortiert. Durch Anklicken des Symbols vor dem jeweiligen Eintrag gelangen Sie nach und nach an die entsprechende Information. Soll es schneller gehen, wählen Sie die Registerkarte SUCHEN an und tragen den gewünschten Begriff in das Feld SUCHBEGRIFF(E) EINGEBEN ein.

## Tastenkombinationen

Der folgende Abschnitt dürfte vermutlich für Sie erst nach dem Durcharbeiten des Buches so richtig interessant werden. Doch vielleicht werfen Sie schon mal einen Blick darauf. Denn gerade wenn Sie sich auf mehreren Plattformen und Versionen bewegen (müssen), werden Sie die Tastenkombinationen schätzen lernen. Während man sich bedingt durch optische Veränderungen oft mit der Maus neu orientieren muss, bleiben die Tastenkombinationen jahrzehntelang erhalten und der Umstieg fällt um einiges leichter. Zudem muss es ja nicht immer die Maus sein – Stichwort Maushand/arm (das schmerzhafte Repetive-Strain-Injury-Syndrom) – und wenn Sie es einmal ausprobiert haben, werden Sie bestimmt feststellen, dass der ein oder andere Arbeitsschritt rascher von der Hand geht. Im Folgenden finden Sie eine Aufstellung der wichtigsten und meines Erachtens interessantesten Tastenkombinationen. Nicht alle werden in diesem Buch ausdrücklich vorgestellt, aber ich denke, die ein oder andere dürfte auch für Sie interessant sein.

#### CorelDraw

CorelDRAW bietet unter anderen folgende interessanten Tastenkombinationen:

| Taste(n)  |                                 |
|-----------|---------------------------------|
| Strg]+ N  | Neue Grafikdatei                |
|           | Grafikdatei speichern           |
| Strg + O  | Grafikdatei öffnen              |
| Strg + I  | Grafikdatei importieren         |
|           |                                 |
| Alt + F4  | CorelDRAW beenden               |
| Strg]+ F4 | Registerkarte/Fenster schließen |
| Strg]+ J  | Optionen                        |
|           |                                 |
|           | Text im Editor bearbeiten       |

#### Elementares

#### Ansichten

| Taste(n)     |                           |
|--------------|---------------------------|
| Z            | Zoom-Werkzeug             |
| ▲ + F4       | Auf Seite zoomen          |
| F4           | Zoom auf alle Objekte     |
|              | Zoom auf gewähltes Objekt |
| F9           | Ganzseitenvorschau        |
|              |                           |
| Н            | Schenken / Hand           |
| Alt + I/1/+/ | Schwenken Zeichnung       |

#### Werkzeuge/Flyouts

| LeertasteUmschalten auf AuswahlF10FormF5FreihandF5RechteckF6RechteckF7EllipseYPolygonDMillimeterpapierASpiraleF8TextGInteraktive FüllungMMaschenfüllungXRadierero + SFormerkennungF11Farbverlaufo + F11Gleichmäßige Füllung                                                                                                    | Taste(n)            |                        |
|----------------------------------------------------------------------------------------------------|---------------------|------------------------|
| FIOFormF5FreihandF6RechteckF7EllipseYPolygonDMillimeterpapierASpiraleF8TextGInteraktive FüllungMMaschenfüllungXRadiererSiveSketchF11FabverlaufAFormerkenungF11FabverlaufAFabverlaufAFab                                                                                                    | Leertaste           | Umschalten auf Auswahl |
| F5FreihandF6RechteckF7EllipseYPolygonDMillimeterpapierASpiraleF8TextGInteraktive FüllungMMaschenfüllungXRadiererIFormerkennungSLiveSketchF11FarbverlaufIFarbverlaufIFarbverlaufIFarbverlauf                                                                                                    | F10                 | Form                   |
| F6RechteckF7EllipseYPolygonDMillimeterpapierASpiraleF8TextGInteraktive FüllungMMaschenfüllungXRadiererIFormerkennungSLiveSketchF11FarbverlaufIFinderaufIFinderaufIF                                                                                                    | F5                  | Freihand               |
| F7EllipseYPolygonDMillimeterpapierASpiraleF8TextGInteraktive FüllungMMaschenfüllungXRadierersEvsketchF11Farbverlauf6FormerkennungKFormerkennung                                                                                                    | F6                  | Rechteck               |
| YPolygonDMillimeterpapierASpiraleF8TextGInteraktive FüllungMMaschenfüllungXRadiererIFormerkennungSLiveSketchF11FarbverlaufIFinsherlaufIFinsherlauf                                                                                                    | F7                  | Ellipse                |
| DMillimeterpapierASpiraleF8TextGInteraktive FüllungMMaschenfüllungXRadiererIFormerkennungSLiveSketchF11FarbverlaufIFiralverlaufIFiralverlauf                                                                                                    | Y                   | Polygon                |
| ASpiraleF8TextGInteraktive FüllungMMaschenfüllungXRadiererImage: A transmission of transmission of tran                                                                                                    | D                   | Millimeterpapier       |
| F8TextGInteraktive FüllungMMaschenfüllungXRadiererImage + SFormerkennungSLiveSketchF11FarbverlaufImage + F11Gleichmäßige Füllung                                                                                                    | A                   | Spirale                |
| GInteraktive FüllungMMaschenfüllungXRadierer+ SFormerkennungSLiveSketch                                                                                                    | F8                  | Text                   |
| M     Maschenfüllung       X     Radierer       + S     Formerkennung       S     LiveSketch                                                                                                    | G                   | Interaktive Füllung    |
| X     Radierer       Image: S     Formerkennung       Image: S     LiveSketch       Image: S     Farbverlauf       Image: S     Gleichmäßige Füllung                                                                                                    | M                   | Maschenfüllung         |
|                                                                                                    | X                   | Radierer               |
| S     LiveSketch       F11     Farbverlauf       Image: Image:                                 | <b>↔</b> + S        | Formerkennung          |
| F11     Farbverlauf       Image: Image: Image | S                   | LiveSketch             |
| ↔ + F11     Gleichmäßige Füllung                                                                                                    |                     | Farbyerlauf            |
|                                                                                                    | (11)<br>(A) + (F11) | Gleichmäßige Füllung   |
| [F12] Umrissstift                                                                                                    | F12                 | Umrissstift            |
|                                                                                                    |                     | Ilmrissfarbe           |

#### Andockfenster

| Taste(n)         |                                       |
|------------------|---------------------------------------|
| Alt + 📢          | Objekteigenschaften                   |
|                  | · · · · · · · · · · · · · · · · · · · |
| Strg] + [] + [A] | Ausrichten und Verteilen              |
|                  |                                       |
| Alt + F3         | Linse                                 |
| Strg + F9        | Kontur                                |
| Strg + F7        | Hülle                                 |
| Strg + T         | Texteigenschaften                     |

| Taste(n)   |                        |
|------------|------------------------|
| Strg + F11 | Zeichen einfügen       |
| Strg + F5  | Objektstile            |
| Strg + F5  | Symbolmanager          |
|            |                        |
| Alt + F7   | Änderungen (Position)  |
| Alt + F8   | Änderungen (Drehen)    |
| Alt + F9   | Änderungen (Skalieren) |
| Alt + F10  | Änderungen (Größe)     |
| Strg + F6  | Farbstile              |
| Strg + F2  | Ansicht-Manager        |

#### Arbeiten mit Objekten

| Taste(n)                                                    |                                                   |
|-------------------------------------------------------------|---------------------------------------------------|
| Strg] + C                                                   | Objekt kopieren                                   |
| Strg + D                                                    | Objekt duplizieren                                |
|                                                             | Mehrfach duplizieren                              |
| <pre></pre>                                                 | Objekt nach vorne/hinten                          |
| [Strg] + [Bild↑]/[Bild↓]                                    | Objekt nach vorne/hinten                          |
| (+/)/1/                                                     | Schrittweise in die Richtung                      |
| $ + \leftarrow / \rightarrow / \uparrow / \downarrow $      | größerer Schritt                                  |
| $[Strg] + \leftarrow / \rightarrow / \uparrow / \downarrow$ | kleinerer Schritt                                 |
| VC/E/S                                                      | Ausrichten Mittelpunkte vertikal/horizontal/Seite |
|                                                             | Verteilt Mittelpunkte vertikal/horizontal         |
| Alt + 🛆 + Ä                                                 | Ausrichtungshilfslinien                           |
| Alt + M                                                     | Objekteigenschaften                               |
| Strg + R                                                    | Letzten Schritt wiederholen                       |
| Strg + G                                                    | Objekte gruppieren                                |
| Strg + U                                                    | Gruppierung aufheben                              |

| Taste(n)    |                                                   |
|-------------|---------------------------------------------------|
| Strg + L    | Objekte kombinieren                               |
| Strg + K    | Kombination aufheben                              |
| Strg + Q    | In Kurven konvertieren                            |
| Strg + T    | Texteigenschaften                                 |
|             |                                                   |
| L/R/T/B     | Ausrichten Objekte links-/rechtsbündig/oben/unten |
|             | Verteilt Objekte vertikal/ horizontal             |
| Alt + 🕁 + D | Dynamische Hilfslinien                            |

#### Knoten

| Taste(n)                          |                           |
|-----------------------------------|---------------------------|
| Strg + A                          | Alle Knoten auswählen     |
| $\leftarrow / \rightarrow$        | Knoten nach links/rechts  |
| $\uparrow/\downarrow$             | Knoten nach oben/unten    |
|                                   |                           |
| +  +                              | Größer nach links/rechts  |
|                                   | Größer nach oben/unten    |
| Strg + ←/→                        | Kleiner nach links/rechts |
| Strg + $\leftarrow / \rightarrow$ | Kleiner nach oben/unten   |

#### Text

| Taste(n)     |                       |
|--------------|-----------------------|
| Strg] + Entf | Löscht Wort rechts    |
| Strg]+R      | Löscht Wort links     |
| Entf         | Löscht Zeichen rechts |
| <b>←</b>     | Löscht Zeichen links  |
|              |                       |
| Strg + B     | Fett (Bold)           |
| Strg + I     | Kursiv (Italic)       |
| Strg]+U      | Unterstrichen         |
| Strg + 🕁 + K | Kapitälchen           |

| Taste(n)        |                             |
|-----------------|-----------------------------|
| Strg + 🔄 + W    | Liste verfügbarer Gewichte  |
| Strg + 🕹 + F    | Liste verfügbarer Schriften |
| Strg + 🕹 + P    | Liste Schriftgrößen         |
| Strg + 2        | Nächstniedrige Punktgröße   |
| Strg + 8        | Nächsthöhere Punktgröße     |
| Strg + 4        | Nächstniedrige Listengröße  |
| Strg + 6        | Nächsthöhere Listengröße    |
| Strg + L        | Linksbündig                 |
| Strg + E        | Zentriert                   |
| Strg + R        | Rechtsbündig                |
| Strg + J        | Blocksatz                   |
| Strg + H        | Erzwungener Blocksatz       |
| Strg + N        | Keine Ausrichtung           |
| Strg + -        | Bedingter Trennstrich       |
| Strg + 🕹 + -    | Geschützter Trennstrich     |
| Strg + 🔄 + Leer | Geschütztes Leerzeichen     |
| Alt + 🔄 + -     | Geviertstich                |

#### **Corel PHOTO-PAINT**

Innerhalb Corel PHOTO-PAINT helfen Ihnen oft folgende Tastenkombinationen, schneller zum Ziel zu kommen:

#### Elementares

| Taste(n)       |                       |
|----------------|-----------------------|
| Strg + N       | Neues Bild            |
| Strg] + 0      | Bild öffnen           |
| Strg] + S      | Bild speichern        |
| Strg]+W        | Bild schließen        |
| Alt + Strg + W | Alle Bilder schließen |

#### 1 Basiswissen CorelDRAW Graphics Suite

| Taste(n)   |                                 |
|------------|---------------------------------|
| Alt + F4   | Programm beenden                |
| Strg] + F4 | Registerkarte/Fenster schließen |
| Strg] + I  | Importieren                     |
| Strg + E   | Exportieren                     |

#### Ansichten

| Taste(n)  |                            |
|-----------|----------------------------|
| Strg + O  | Bild auf Arbeitsfläche     |
| Z         | Zoomwerkzeug               |
| F2        | Vergrößern                 |
| F3        | Verkleinern                |
| F4        | In Fenster anpassen        |
| Stral + H | Maskierungsrahmen sichthar |
|           |                            |
| H         | Schwenken                  |
|           | Lineal ein/aus             |
|           | Gitter ein/aus             |

#### Andockfenster

| Taste(n)     |                          |
|--------------|--------------------------|
| Strg + F7    | Objekt-Manager           |
| Alt + F10    | Strecke                  |
| Strg + 🔄 + A | Ausrichten und Verteilen |
| Strg + F10   | Künstlerische Medien     |
| Strg + F2    | Farbe                    |
| Alt + F1     | Teilbilder erzeugen      |
| Alt + F9     | Rückgängig-Manager       |
|              |                          |
| Strg + F9    | Kanäle                   |
| Strg + F1    | Bild-Info                |

| Taste(n)   |                      |
|------------|----------------------|
| Strg + F8  | Pinseleinstellungen  |
| Strg + F5  | Farbpaletten-Manager |
| Strg + F3  | Recorder             |
| Strg + F11 | Film                 |

#### Werkzeuge

| Taste(n) |                         |
|----------|-------------------------|
| 0        | Objektauswahl           |
| R        | Rechteck-Maske          |
| J        | Ellipsen-Maske          |
| К        | Freihand-Maske          |
| A        | Lasso-Maske             |
| В        | Pinsel-Maske            |
| F        | Füllung                 |
| G        | Interaktive Füllung     |
| Р        | Malfarbe                |
| V        | Effekt                  |
| I        | Bild-Sprüher            |
| U        | Pinselstrich widerrufen |
| Q        | Farbersetzungspinsel    |
| S        | Hinterlegter Schatten   |
| D        | Beschneiden             |
| E        | Pipette                 |
| X        | Radierer                |
|          | Text                    |
| 5        | Rote Augen entfernen    |
| Teilen   | Klonen                  |
| F6       | Rechteck                |

| Taste(n) |                         |
|----------|-------------------------|
| F7       | Ellipse                 |
| Y        | Polygon                 |
| L        | Linie                   |
| F10      | Strecke                 |
| 1        | Objekttransparenz       |
| 2        | Farbtransparenz         |
| 3        | Objekttransparenzpinsel |
| 4        | Teilbilder (Slices)     |

#### **Bild bearbeiten**

| Taste(n) |                     |
|----------|---------------------|
| Strg + T | Tonkurve            |
| Strg + B | Helligkeit/Kontrast |
|          | Farbton/Sättigung   |
|          | Farbbalance         |

#### Tipp

Sind Sie auf der Suche nach mehr Tastenkombinationen? Dann lassen Sie sich doch einmal alle Tastaturbefehle anzeigen. Klicken Sie dazu auf Extras und dann auf ANPASSUNG. In der Kategorienliste ANPASSUNG wählen Sie BEFEHLE und klicken dann auf die Registerkarte TASTATURBEFEHLE und dort auf die Schaltfläche ALLES ANZEIGEN.

# Index

### Symbole

| 3D-Effekt | 308    |
|-----------|--------|
| Der Boss  | 335    |
| *.cdr     | 51     |
| *.cdt     | 51     |
| *.cpt     | 80, 84 |
| *.jpg     | 81     |
| *.png     | 81     |
| *.tif     | 80     |
|           |        |

#### Α

| Absatzausrichtung             | 124      |
|-------------------------------|----------|
| Absatzformatierung            | 124      |
| Abstand                       | 128      |
| von Strecke                   | 128      |
| Additiver Modus               | 243      |
| Adobe Illustrator             | 20       |
| Aktuelle Ansicht hinzufügen . | 58       |
| Als Kanal speichern           | 257      |
| Als PDF freigeben             | 330      |
| Als Vorlage speichern         | 52       |
| Altarfalz                     | 324      |
| Analyse von Bildern           | 226      |
| An Basislinien ausrichten     | 122      |
| Andockfenster                 | 31       |
| Absatzformatierung            | 124      |
| Änderungen                    | 161, 167 |
| Ansicht-Manager               | 57       |
| ausrichten und verteilen $$ . | 159      |
| Darstellungsform              | 31       |
| Drehen                        | 165      |
| Farbstile                     | 144      |
| Formen                        | 280      |
| Hilfslinien                   | 334      |
| Neigung                       | 170      |
|                               |          |

| Objekte 250<br>Objekt-Manager 212 |
|-----------------------------------|
| reduzieren32                      |
| Texteigenschaften 124             |
| Übersicht über vorhandene 32      |
| vielfach duplizieren 151          |
| Andockfenster                     |
| Linse 208                         |
| Objekt-Manager 260                |
| Texteigenschaften 121             |
| Zeichenformatierung 123           |
| Angepasst 62                      |
| Ankerpunkt 161                    |
| Anschnitt 322, 329                |
| Ansicht                           |
| ändern 55                         |
| Bedeutung der 56                  |
| Ansicht-Manager 57                |
| Ansichtsmodus 55                  |
| Anti-Alias 219                    |
| Anzeigekapazität                  |
| überschritten 298                 |
| Apple 12                          |
| Arbeiten mit Knoten 182           |
| Arbeiten mit Objekten 147         |
| Arbeiten mit Segmenten 186        |
| Arbeitsbereich 19                 |
| aufräumen34                       |
| exportieren34                     |
| Illustration19                    |
| Standard 19                       |
| Standard einstellen               |
| Touch 19                          |
| zoomen 59                         |
| Arbeitsbildschirm 20, 22, 46      |

| Arbeitsfläche           | 76     |
|-------------------------|--------|
| Auflösung               | 79, 83 |
| Ausdruck                | 316    |
| Ausgabe als PDF         | 330    |
| Ausgekehlte Ecke        | 273    |
| Ausrichtungshilfslinien | 74     |
| Ausschnittseditor       | 248    |
| Äußere Begrenzungen     | 99     |
| Automatische Anpassung  | 225    |
|                         |        |

#### B

| Barcodes                  | 143  |
|---------------------------|------|
| Basisliniengitter75,      | 121  |
| Begrenzung erstellen      | 194  |
| Bemaßung                  | 103  |
| Bemaßungslinie            |      |
| horizontale               | 103  |
| parallele                 | 103  |
| vertikale                 | 103  |
| Bemaßungsstil             | 104  |
| Benutzeroberfläche        | . 20 |
| Beschnittzugabe 329,      | 331  |
| Bewegungsunschärfe        | 265  |
| Bézier                    | 109  |
| Bézierkurve 109,          | 191  |
| Béziermodus               | 109  |
| Bild                      |      |
| Analyse                   | 226  |
| anordnen im Fenster       | 259  |
| auf Datenträger speichern | . 80 |
| Auflösung                 | . 79 |
| automatische Anpassung    | 225  |
| begradigen                | 230  |
| Bereiche klonen           | 251  |
| beschneiden               | 223  |
| Bilddateien speichern     | . 84 |
| Bild neu erstellen        | 219  |
| Collagen                  | 256  |
| Dateitypen                | . 80 |
| Dokumenteigenschaften     | 225  |

| drehen 222, 231                  |
|----------------------------------|
| drehen anpassen 223              |
| duplizieren 221                  |
| Effekte 262                      |
| einscannen 77                    |
| exportieren 85                   |
| Farbstiche 235                   |
| Farbton 236                      |
| Filter 262                       |
| Format ändern 220                |
| Fotomontagen 256                 |
| geraderichten 223, 230           |
| Größe anpassen 219               |
| Histogramm 227                   |
| holen                            |
| horizontale Perspektive 232      |
| importieren 210                  |
| Informationen 225                |
| Kontrastverbesserung 232         |
| kostenlos 15                     |
| Linse 237                        |
| Linsenverzerrung korrigieren 231 |
| manipulieren 250                 |
| montieren 256                    |
| neu erstellen und laden 82       |
| neues Bild anlegen 83            |
| nie mehr schlechtes Wetter 258   |
| Objekt kopieren 257              |
| Objekt maskieren 257             |
| öffnen 81                        |
| optimieren 224                   |
| partielles Laden 82              |
| perspektivische Verzerrungen     |
| korrigieren 230                  |
| Pickel 253                       |
| Quelle auswählen77               |
| Retuschen 250                    |
| rote Augen entfernen 253         |
| Schärfe 264                      |
| schärfen 236                     |

| scharfzeichnen                | 264  |
|-------------------------------|------|
| Seitengröße                   | 220  |
| spiegeln                      | 222  |
| Staub und Kratzer             | 253  |
| störende Elemente entfernen   | 252  |
| Unregelmäßigkeiten beseitigen | 255  |
| Verbesserung der Qualität     | 232  |
| vertikale Perspektive         | 232  |
| Weichzeichner                 | 264  |
| wenden                        | 222  |
| zuschneiden und laden         | . 82 |
| Bildanpassungseditor 211,     | 228  |
| Bildausschnitt                |      |
| verschieben                   | . 60 |
| Bildbearbeitung               | 333  |
| Bild beschneiden              | . 82 |
| Bildeffekt                    | 262  |
| Bildgröße anpassen            | 219  |
| Bildlaufleisten               | . 60 |
| Bild neu aufbauen             | 219  |
| Bildqualität                  | 232  |
| Bildretusche                  | 250  |
| Bildton ändern                | 234  |
| Bitmap                        | 209  |
| bearbeiten                    | 211  |
| platzieren                    | 210  |
| Bitmap-Füllmuster             | 141  |
| Bitmapgrafiken                | . 76 |
| Bitmaps                       | . 76 |
| Blindtext                     | 307  |
| Blockschatten                 | 199  |
| ВМР                           | . 80 |
| с                             |      |

| 235 |
|-----|
| 329 |
| 333 |
| 67  |
|     |
| 318 |
|     |

| CorelDRAW                    |
|------------------------------|
| Arbeitsumgebung 21           |
| Tastenkombinationen          |
| Vorlagen 47                  |
| CorelDRAW (*.cdr) 51         |
| CorelDRAW Flyout-Menüs       |
| Inhalte 25                   |
| CorelDRAW-Standard 62        |
| CorelDRAW-Vorlage (*.cdt) 51 |
| Corel PHOTO-PAINT 308        |
| Tastenkombinationen 41       |
| Corel Suite installieren 15  |
| Corel-Voreinstellungen 286   |
| CPT 80                       |

#### D

| Datei                        |
|------------------------------|
| einrichten 61                |
| importieren 292, 300         |
| Dateiendung 51               |
| Dateityp                     |
| cdr51                        |
| cdt 52                       |
| Dateitypen                   |
| Bilder 80                    |
| Dateiverwaltung 54           |
| Desktop 213                  |
| Destruktive Effekte 263, 265 |
| Dokumenteigenschaft 67       |
| Dokumenterstellung 329       |
| Dokumentgitter 75, 213       |
| Dokument-Navigator 33        |
| Doppelbogen-Modus 312        |
| Drehen-/Neigenmodus 147      |
| Drehwinkel 310               |
| Druck 112                    |
| Druckbereich 286             |
| Druckdatenerzeugung 327      |
| Drucken 316                  |
| PDF 316                      |
|                              |

| Druckermarkierungen | 332  |
|---------------------|------|
| Druckvorschau 317,  | 320  |
| Duplexdruck         | 317  |
| Duplexing Wizard    | . 12 |
| Duplikatsabstand    | 149  |

#### Ε

| Ebene                              | 212  |
|------------------------------------|------|
| Ebene 1                            | 214  |
| lokale                             | 212  |
| löschen                            | 215  |
| Masterebene                        | 212  |
| neue erstellen                     | 214  |
| Objekt-Manager                     | 212  |
| Ecke                               |      |
| ausgekehlte                        | 273  |
| Effekte                            | 262  |
| destruktive                        | 265  |
| konstruktive                       | 264  |
| Linsen                             | 208  |
| Perspektiven                       | 207  |
| PowerClip                          | 282  |
| scharfzeichnen                     | 264  |
| Seite aufrollen                    | 308  |
| Eigenschaftsleiste                 | . 23 |
| Einfache Auswahlformen erstellen . | 239  |
| Einfacher Umriss                   | . 56 |
| Ein Objekt aus dem Hintergrund     |      |
| erstellen                          | 259  |
| Einstellungen für Seitennumme-     |      |
| rierung                            | 316  |
| Einzelbogen-Modus                  | 312  |
| Ellipse                            | . 88 |
| Ellipsenmaske                      | 240  |
| Entwurf                            | . 56 |
| Erweitert                          | . 56 |
| EXIF                               | 225  |
| Exportieren                        | . 53 |
| Extrusion 204,                     | 310  |
| aufheben                           | 311  |

### F

| Falten                           | 256  |
|----------------------------------|------|
| Fangpunkt                        | 278  |
| Farbe                            | . 79 |
| anpassen                         | 229  |
| einstellen                       | 134  |
| entfernen                        | 135  |
| Farbüberblendung                 | 140  |
| Nuance                           | 134  |
| Sättigung                        | 229  |
| übernehmen                       | 135  |
| Verläufe                         | 139  |
| Farbformat                       | . 78 |
| Farbkorrektur                    | 229  |
| Farbmanagement                   | 327  |
| Farbmodell                       | 132  |
| Farbmodus84,                     | 218  |
| Farbmodus CMYK                   | 329  |
| Farbmodus RGB                    | 329  |
| Farbnuancen                      | . 92 |
| Farbpalette                      | 132  |
| Farbstiche                       | 229  |
| Farbstil                         | 144  |
| anwenden                         | 146  |
| erstellen                        | 144  |
| Farbtiefe                        | 218  |
| Farbton                          | 236  |
| Farbverlauf                      | 139  |
| Farbverwaltung                   | 328  |
| Fensterfalz                      | 324  |
| Filter 262,                      | 308  |
| Begriff                          | 234  |
| Bewegungsunschärfe               | 265  |
| Farbbalance                      | 235  |
| Farbton                          | 235  |
| Helligkeit/Kontrast/Intensität . | 234  |
| Klassen                          | 263  |
| Kontrastverbesserung             | 232  |
| Schärfe                          | 264  |
|                                  |      |

| Filter für Spezialeffekte 20 | 65 |
|------------------------------|----|
| Fluchtpunkt 33               | 10 |
| Flugblatt 31                 | 19 |
| Flyer 284, 32                | 19 |
| Leporellofalz 32             | 21 |
| Parallelfalz 31              | 19 |
| Taschenfalz 32               | 21 |
| Wickelfalz 32                | 21 |
| Zickzackfalz 32              | 21 |
| Flyout-Menü                  | 24 |
| Formatierungen 12            | 23 |
| Formen verbinden 10          | 02 |
| Formerkennung 114, 29        | 90 |
| Formgestaltung 19            | 94 |
| Foto importieren 210, 30     | 00 |
| Fotomontage 24               | 56 |
| Fotos vom Scanner            | 77 |
| Freihandmaske 24             | 46 |
| Freihandpfade erstellen 10   | 80 |
| Füllmuster 14                | 42 |
| Füll- oder Umrissfarbe       |    |
| entfernen                    | 93 |
| Füllung 91, 13               | 32 |
| Füllungsfarbe 13             | 36 |
| Für das Web exportieren      | 54 |
| Für Office exportieren       | 54 |

#### G

| Ganzseitenvorschau    | 57       |
|-----------------------|----------|
| Geometrische Maske    | 240      |
| Geraden-Modus         | 312      |
| GIF                   | 81       |
| Gitter                | 75       |
| Glanzlichter          | 230      |
| Glatter Knoten        | 181, 272 |
| Grafik                |          |
| als Vorlage speichern | 52       |
| betrachten            | 55       |
| Dateiendung           | 51       |
| Dateiformate          | 54       |
|                       |          |

| exportieren53                |
|------------------------------|
| öffnen54                     |
| zuletzt Verwendete öffnen 55 |
| Grafikdatei                  |
| Arbeitshilfen 65             |
| einrichten 61                |
| neue anlegen 61              |
| neues Dokument erstellen 61  |
| schließen 60                 |
| Seiteneinstellung65          |
| speichern 49                 |
| Vorlagen 47                  |
| Grafikobjekt 88              |
| Grafiktablett 108            |
| Grafiktext 116               |
| erstellen 116                |
| Graustufe 79                 |
| Größe 169                    |
| Grössenbeschleunigung 202    |
| Gruppierung                  |
| aufheben 156                 |

#### Н

| Haupt-Hilfslinien         | 213     |
|---------------------------|---------|
| Heft                      | 285     |
| Heißluftballon            | 268     |
| Helligkeit                | 230     |
| Hilfe                     | 36      |
| Hilfslinie                | 70, 214 |
| an Hilfslinie ausrichten  | 71      |
| ausrichten an             | 290     |
| auswählen und verschieben | 72      |
| Eigenschaftsleiste        | 73      |
| fixieren                  | 73      |
| Funktionsweise            | 71      |
| Grundraster anlegen       | 286     |
| horizontal                | 289     |
| magnetisch machen         | 71      |
| sperren                   | 287     |
| verschieben               | 73      |
|                           |         |

| Hilf | sr | nitt | el  |  |
|------|----|------|-----|--|
|      | 2  | •    | 1.1 |  |

| 3-Punkt-Ellipse 96                 |
|------------------------------------|
| 3-Punkt-Rechteck 94                |
| Attributpipette 138                |
| Auswahl 24, 89, 270                |
| beschneiden 26, 29, 186, 223       |
| Bézier 109                         |
| Blockschatten 199                  |
| Effekt 30                          |
| Ellipse 26, 95, 268, 279           |
| Ellipsenmaske 240                  |
| extrudieren 310                    |
| Extrusion 204, 310                 |
| Farbpipette 28, 138, 271           |
| Flussdiagrammformen 102            |
| flüssiges Verschmieren 30          |
| Flyout-Menü 24                     |
| Form 25, 174, 194, 269             |
| Formerkennung 114, 290             |
| Freihand 26, 104, 108, 290         |
| Freihandmaske 261                  |
| Füllung 31, 141, 248               |
| geglättet 195                      |
| geradlinige Verbindung 27, 102     |
| Grundformen 100, 273               |
| heranziehen 196                    |
| hinterlegter Schatten 28, 30, 198, |
| 293, 302                           |
| Hülle 204, 312                     |
| intelligente Füllung 136           |
| interaktive Füllung 136, 139, 143  |
| klonen 29, 251, 254                |
| komplexer Stern 98                 |
| Kontur 200                         |
| künstlerische Medien 26, 112       |
| Malfarbe 30                        |
| Markierungsstift 248               |
| Maschenfüllung 143                 |
| Maskenänderung 29                  |
|                                    |

| Messer 188                      |
|---------------------------------|
| Millimeterpapier 99             |
| Objektauswahl 29, 258           |
| Pfeilformen 102                 |
| Pipette 30                      |
| Polygon 27, 96                  |
| Radierer 30, 188, 248, 261      |
| Rechteck 26, 30, 88, 273, 277   |
| Rechteckmaske 29, 239, 259      |
| Reparaturklon 256               |
| Retuschenpinsel 255             |
| rote Augen entfernen 253, 254   |
| schnelles Anpassen 28           |
| schwenken 60, 248               |
| Spirale 99                      |
| Sprechblasen 102                |
| Spruchbandformen 102            |
| Stern 97                        |
| Stift 111                       |
| Text 27, 30, 126, 290, 294      |
| Transparenz 28                  |
| Überblendung 198, 201           |
| uneben machen 197               |
| verschmieren 195                |
| verwischen 197                  |
| verzerren 203                   |
| Wirbel 196                      |
| Wirkung 98                      |
| Zauberstabmaske                 |
| Zoom 26, 29, 58                 |
| zurückweisen 197                |
| Hilfsmittelpalette 24           |
| Hinterlegter Schatten 302       |
| Histogramm 227, 233             |
| HKS 134                         |
| Horizontale Bemaßungslinien 103 |
| Hülle 203, 312                  |
| Hüllenmodus 312                 |
|                                 |

#### I

| ICC-Profil             | 327      |
|------------------------|----------|
| Importfunktion         | 277      |
| Im Stil von X6         | 19       |
| Initial                | 124      |
| In Kurven konvertieren | 177, 194 |
| Innere Begrenzungen    | 99       |
| In Rahmen platzieren   | 282      |
| Installation           | 16       |
| Intelligente Füllung   | 28       |
| Interaktive Füllung    | 28       |
| ISO Coated v2 (ECI)    |          |

#### J

| JPG 82 |
|--------|
|--------|

#### Κ

| Kalligrafisch             | 112  |
|---------------------------|------|
| Kissenverzerrungen        | 230  |
| Klonen 151,               | 251  |
| Knoten 140,               | 143  |
| Begriff 106,              | 174  |
| bei Kurvenobjekten        | 176  |
| entfernen                 | 182  |
| glatter 180,              | 272  |
| hinzufügen                | 182  |
| löschen                   | 182  |
| spitzer                   | 179  |
| Standardobjekte           | 175  |
| Steuerpunkte              | 273  |
| symmetrischer 178,        | 272  |
| verbinden                 | 185  |
| Knotenform                | 178  |
| Kohlestift                | 262  |
| Kolorieren                | 262  |
| Konstruktive Effekte 263, | 264  |
| Kontenpunkt               |      |
| hinzufügen                | 272  |
| Kontextsensitiv           | . 23 |
|                           |      |

| Kontrast                   | 230  |
|----------------------------|------|
| Kontrastverbesserung       | 232  |
| Kontrolllinie              | 178  |
| Kontrollpunkt              | 178  |
| Kontur                     | 200  |
| anlegen                    | 200  |
| anpassen                   | 200  |
| entfernen                  | 200  |
| Färbung                    | . 93 |
| Konturschritte             | 200  |
| Kopieren                   | 149  |
| Kreis                      |      |
| erstellen                  | . 96 |
| Kreisausschnitt            | 175  |
| Kreisbogen                 | 175  |
| Kreuzfalz                  | 324  |
| Künstlerische Striche 262, | 265  |
| Kurve                      |      |
| unterbrechen               | 184  |
| verlängern                 | 186  |
| -                          |      |

#### L

| Lassomaske 244                 |
|--------------------------------|
| Layout 284, 319                |
| Heft 285                       |
| Seite einrichten 284           |
| Leiste Eigenschaftsleiste 23   |
| Leporellofalz 321, 324         |
| Lineale 68                     |
| einblenden68                   |
| Linealursprung 69              |
| Linie                          |
| gerade zeichnen 106            |
| Linse 208, 237                 |
| Linux 12                       |
| Liste mit Blickfangpunkten 124 |
| Lite 19                        |
|                                |

#### М

Magnetische Maske ..... 245

#### 343

| Manipulation von Bildern  | 250  |
|---------------------------|------|
| Markierungsmodus          | 147  |
| Maschenfüllung            | 143  |
| Maske                     |      |
| additiver Modus           | 243  |
| anpassen                  | 248  |
| Auswahlbegrenzung         | 239  |
| Ellipsenmaske             | 240  |
| entfernen                 | 242  |
| Freihandmaske             | 246  |
| geometrische              | 240  |
| Lassomaske                | 244  |
| magnetische               | 245  |
| Maskenüberlagerung        | 240  |
| Maskenumriss anpassen     | 248  |
| Pinselmaske               | 247  |
| Rechteckmaske             | 240  |
| speichern                 | 257  |
| subtraktiver Modus        | 243  |
| unsymmetrische            | 242  |
| Zauberstabmaske           | 242  |
| Masken                    | 239  |
| Begriff                   | 239  |
| Maskenüberlagerung        | 240  |
| Maskenumriss              | 248  |
| Masterebene               | 212  |
| Mehrere Objekte markieren | . 90 |
| Mehrfarbendruck           | 133  |
| Meine Vorlagen            | . 52 |
| Mengentext                | 116  |
| Mengentextobjekt          | 294  |
| aufteilen                 | 297  |
| Mengentextrahmen          | 117  |
| Mengentextumbruch         | 306  |
| Menüleiste                | . 22 |
| Microsoft Office          | . 54 |
| Microsoft Word            |      |
| importieren               | 305  |
| Mitteltöne                | 230  |
| Modus                     | 312  |

|   |    | • • |    |
|---|----|-----|----|
| M | on | 1τ  | or |

| kalibrieren   | 226 |
|---------------|-----|
| Muster        | 141 |
| Musterfüllung | 141 |
| Muttermale    | 256 |
|               |     |

#### Ν

| NI *                             | 470  |
|----------------------------------|------|
| Neigen                           | 1/0  |
| Neu aus Vorlage                  | . 48 |
| Neue Ebenen                      | 214  |
| Neue Linse                       | 237  |
| Neue Masterebene (alle Seiten)   | 214  |
| Neue Masterebene (gerade Seiten) | 214  |
| Neue Masterebene (ungerade       |      |
| Seiten)                          | 214  |
| Normal                           | . 56 |
| Nullpunkt                        |      |
| ausrichten                       | 289  |

#### 0

| Objekt                    |      |
|---------------------------|------|
| an Fangpunkten ausrichten | 278  |
| anordnen 153, 257,        | 292  |
| an Strecke ausrichten     | 209  |
| ausblenden                | 158  |
| ausrichten und verteilen  | 159  |
| auswählen                 | 147  |
| bearbeiten                | 132  |
| Bereich markieren         | 148  |
| beschneiden               | 186  |
| dehnen und stauchen       | . 91 |
| drehen                    | 163  |
| Drehen-/Neigenmodus       | 147  |
| dreidimensionales         | 309  |
| Dreiecke                  | 100  |
| duplizieren               | 149  |
| einzelnes markieren       | 148  |
| entsperren                | 157  |
| Farbe                     | 132  |
| färben                    | 292  |
|                           |      |

| frei erstellen            | . 88 |
|---------------------------|------|
| Füllung                   | . 91 |
| geschlossenes             | . 88 |
| gestalten                 | 132  |
| Größe                     | 169  |
| gruppieren 154, 276,      | 293  |
| Gruppierung aller Objekte |      |
| aufheben                  | 157  |
| Gruppierung aufheben      | 155  |
| Herz                      | 100  |
| hinten minus vorn         | 192  |
| klonen                    | 151  |
| kombinieren               | 189  |
| kopieren                  | 149  |
| Kreis                     | 100  |
| löschen                   | 152  |
| Markierungsmodus          | 147  |
| mehrere markieren         | 148  |
| neigen                    | 170  |
| platzieren                | 257  |
| skalieren                 | 166  |
| sperren                   | 157  |
| spiegeln                  | 168  |
| transformieren            | 161  |
| überblenden               | 202  |
| verändern                 | 174  |
| verbiegen                 | 170  |
| verbinden 190,            | 279  |
| verschieben               | 161  |
| verschmelzen 190,         | 280  |
| vervielfältigen           | 149  |
| verzerren                 | 203  |
| vielfach duplizieren      | 151  |
| vordefinierte Formen      | 100  |
| vorn minus hinten         | 192  |
| zeichnen                  | . 94 |
| zuschneiden 190,          | 281  |
| Zylinder                  | 100  |
| Objektgröße               | 169  |
| Objekt-Manager 212, 214,  | 274  |
|                           |      |

| Ebenen                               | 212                 |
|--------------------------------------|---------------------|
| Objektschnittmenge                   | 191                 |
| Objekt- und Farbbeschleunigung       | 202                 |
| Offene Form                          | 104                 |
| Offener Pfad                         | 184                 |
| Offnen<br>Bild<br>Offset<br>Optionen | . 82<br>218<br>. 23 |

#### Ρ

| Pantone 134                   | 4 |
|-------------------------------|---|
| Parallele Bemaßung 27         | 7 |
| Parallele Bemaßungslinien 103 | 3 |
| Parallelfalz 319              | 9 |
| Parallelmittenfalz 324        | 4 |
| PDF 81, 327                   | 7 |
| Als PDF freigeben             | ) |
| PDF-Stil 332                  | 2 |
| PDF/X-1a 330                  | ) |
| Perspektiven 207              | 7 |
| Pfad                          |   |
| offener 184                   | 4 |
| Pfade                         |   |
| Freihand erstellen 108        | 3 |
| Pfadtext 116                  | õ |
| Pfiffige Formen 101, 273      | 3 |
| PHOTO-PAINT                   |   |
| Arbeitsumgebung 22            | 1 |
| PHOTO-PAINT-Flyout-Menü       |   |
| Inhalte 29                    | 9 |
| Pickel 253, 256               | õ |
| Pinsel 112                    | 2 |
| Pinselmaske 247               | 7 |
| Pinselstrich 113              | 3 |
| Pixel 56                      | õ |
| Pixelgitter75                 | ō |
| Platzhaltertext               | 7 |
| PNG 82                        | 1 |
| Polygon 88                    | 3 |
|                               |   |

| 142 |
|-----|
| 282 |
| 62  |
| 309 |
|     |

#### Q

| QR-Codes                       | 143 |
|--------------------------------|-----|
| Quadrat                        |     |
| zeichnen                       | 89  |
| Qualität des gescannten Bildes |     |
| verbessern                     | 79  |

#### R

| Dandanschnitt 22                                                 | 2           |
|------------------------------------------------------------------|-------------|
| Randanschnitt 32                                                 | 2           |
| Randhilfslinien 32                                               | 3           |
| Rasterbilder7                                                    | 6           |
| Rechteck 8                                                       | 8           |
| zeichnen8                                                        | 8           |
| Rechteckmaske 24                                                 | 0           |
| Rechtschreibung 11                                               | 7           |
| Retuschenpinsel 25                                               | 5           |
| RGB 79 , 218, 235, 32                                            | 9           |
| RGB-Modell7                                                      | 9           |
| Rote Augen entfernen 25                                          | 3           |
| RGB 79 , 218, 235, 32<br>RGB-Modell 7<br>Rote Augen entfernen 25 | 9<br>9<br>3 |

#### S

| Sättigung             | 230 |
|-----------------------|-----|
| Scanauflösung         | 79  |
| Schärfe               | 236 |
| Schatten              | 230 |
| Schlagschatten 293,   | 302 |
| Schleifenüberblendung | 202 |
| Schmuckfarben 132,    | 134 |
| Schönes Wetter        | 258 |
| Schriftgröße          | 124 |
| Schriftliste          | 124 |
| Schriftstile          | 124 |
| Schwarz und Weiß      | 79  |
| Scribble 286, 290,    | 320 |
|                       |     |

| Segment 1                      | .86 |
|--------------------------------|-----|
| Begriff 1                      | .74 |
| Segmentbemaßungslinien 1       | .03 |
| Segmente 1                     | .04 |
| Seite                          |     |
| einfügen 3                     | 01  |
| einrichten 284, 3              | 19  |
| Ränder einstellen 2            | 86  |
| Seitenausrichtung              | 66  |
| Seiteneinstellungen            | 65  |
| Seitengröße 220, 2             | 85  |
| Seitengrößen                   | 65  |
| Seitenmaße                     | 66  |
| Seitennummerierung 3           | 814 |
| Einstellungen 3                | 16  |
| Seitensortierungsansicht 57, 3 | 18  |
| Seitenzahl                     |     |
| einfügen 3                     | 314 |
| Seitenzähler 3                 | 01  |
| Sepiatönung 2                  | 62  |
| Siebdruck 1                    | .99 |
| Silbentrennung 300, 3          | 05  |
| Skalenfarben 1                 | .32 |
| Skalieren und spiegeln 1       | .66 |
| Skalierungsfaktor 1            | .66 |
| Spalten 2                      | 87  |
| Spalteneigenschaften 2         | 87  |
| Speichern/Speichern unter      | 50  |
| Spezialeffekte 198, 2          | 262 |
| Spezialgebiete                 | 19  |
| Spirale                        | 99  |
| Spitzer Knoten 1               | .79 |
| Sprühdose 112, 1               | .14 |
| Standard                       | 19  |
| Standardarbeitsbereich         | 34  |
| Standard-CMYK 62, 3            | 29  |
| Standard-CMYK-Palette 1        | .33 |
| Standard-RGB                   | 62  |
| Standard-RGB-Palette 1         | .33 |

#### 346

Standardwerte für Dokument

| ändern                    | 104  |
|---------------------------|------|
| Starten und Beenden       | . 17 |
| Startvorgang              | . 18 |
| Statusleiste              | . 34 |
| Staub und Kratzer         | 253  |
| Steuerelement             | 119  |
| Steuerknoten              | 202  |
| Stil                      | 144  |
| Subtraktiver Modus        | 243  |
| Symbolleiste              |      |
| Hilfsmittelpalette        | . 24 |
| Standard                  | . 22 |
| Symmetrischer Knoten 178, | 272  |
| Systemvoraussetzungen     | . 15 |

#### Т

| Taschenfalz                  | 321  |
|------------------------------|------|
| Tastenkombinationen          | . 36 |
| CorelDRAW                    | . 37 |
| PhotoPaint                   | . 41 |
| Temperatur                   | 229  |
| Text                         |      |
| Abstand                      | 126  |
| allen Text als Kurven expor- |      |
| tieren                       | 331  |
| Ausrichtung                  | 126  |
| bearbeiten                   | 296  |
| Blindtext                    | 307  |
| Editor                       | 296  |
| Formatierungen               | 123  |
| importieren 128,             | 305  |
| Platzhaltertext              | 307  |
| Rechtschreibung              | 297  |
| Silbentrennung               | 300  |
| spiegeln                     | 128  |
| Übersatz                     | 119  |
| Textanschluss, manuell       | 119  |
| Textausrichtung              | 127  |
| Texteingabe                  | 116  |

| Textobjekte 116        |
|------------------------|
| ausrichten 160         |
| aufteilen 297          |
| verändern 117          |
| Textpfad 127           |
| anlegen 127            |
| Textrahmen 120         |
| verbinden 298, 303     |
| verketten 120          |
| Textübernahmen 128     |
| Textumbruch 306        |
| TIF 80                 |
| Tonnenverzerrungen 230 |
| Tönung 230             |
| Tonwert                |
| Begriff 232            |
| Touch 19               |
| Transformationen 161   |

#### 7 U

| Überblendrichtung 20       | )2 |
|----------------------------|----|
| Überblendung 20            | )1 |
| Überblendungsrichtung 20   | )2 |
| Umbruchstil 30             | )7 |
| Umriss                     | 6  |
| Umrissbreite               | 93 |
| Umrissstift 31             | 4  |
| Uneingeschränkter Modus 31 | 2  |
| Unsymmetrische Maske 24    | i2 |
| Ursprungspunkt 25          | 52 |
|                            |    |

#### ۷

| 14  |
|-----|
| 50  |
| 46  |
| 11  |
| 152 |
| 170 |
| 192 |
| 139 |
|     |

| Verlaufsrichtung            | 199  |
|-----------------------------|------|
| Verschmelzen                | 280  |
| Vertikale Bemaßungslinien   | 103  |
| Vierfarbseparation          | 133  |
| Voreingestelltes Ziel       | . 62 |
| Vorlage                     |      |
| eigene erstellen            | . 51 |
| Vorlagen                    | . 51 |
| CorelDRAW                   | . 47 |
| Meine Vorlagen              | . 52 |
| Vorlageneigenschaften       | . 52 |
| Vorschau markierter Objekte | . 57 |
| Vorschaumodus               | . 64 |
|                             |      |

#### W

| Wasserfarben 262          |
|---------------------------|
| Web 62                    |
| Weichere Übergänge 264    |
| Weichzeichnen 264         |
| Werkzeug                  |
| aktivieren 24             |
| Funktionsweise88          |
| Werkzeugleiste 24         |
| Werkzeugoptionen 23       |
| Wickelfalz 321, 324       |
| Wiedergabeauflösung 63    |
| Willkommensbildschirm 18  |
| Windows 10 12             |
| Winkelbemaßungslinien 103 |
| Word                      |
| Texte für CorelDRAW 305   |
| WordPress                 |
|                           |

#### Ζ

| Zauberstabmaske     | 242  |
|---------------------|------|
| Zeichenblatt        | . 46 |
| Zeichenformatierung | 123  |
| Zeichenverlagerung  | 124  |
|                     |      |

| Zeichenwerkzeuge 88                  |
|--------------------------------------|
| Zeichnen                             |
| freie Segmente 108                   |
| gerade Linie 106                     |
| gerader Segmente 111                 |
| geschlossenes Objekt 106             |
| kalligrafische oder künstlerische    |
| Linien 112                           |
| Zeichnen elementarer Objekte 94      |
| Zeichnung                            |
| Als Vorlage speichern                |
| Arbeitshilfen65                      |
| Dateiendung51                        |
| Dateiformate 54                      |
| einrichten 61                        |
| erstellen 88                         |
| exportieren53                        |
| neue anlegen 61                      |
| schließen 60                         |
| Seiteneinstellung 65                 |
| speichern 49                         |
| speichern unter 50                   |
| Version 51                           |
| zuletzt Verwendete öffnen 55         |
| Zeichnung glätten 291                |
| Zeichnungsebene 214                  |
| Zeilenschaltung 295                  |
| Zeilenwechsel                        |
| automatischer 294                    |
| Zeitmaschine 262                     |
| Zeitschrift 284                      |
| Zickzackfalz 321, 324                |
| Zoomen 58                            |
| Zuletzt verwendete Dateien öffnen 55 |
| Zuschneiden 281                      |
| Zweifarben-Musterfüllung 142         |
| Zwei Knoten verbinden 185            |
|                                      |